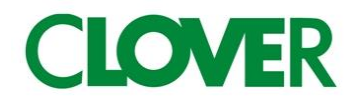

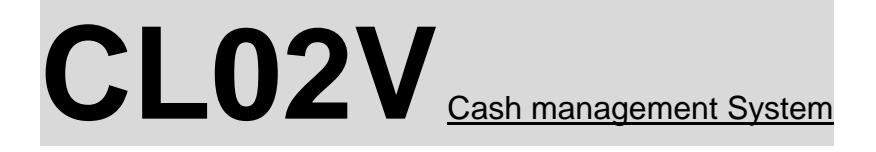

# 取扱説明書

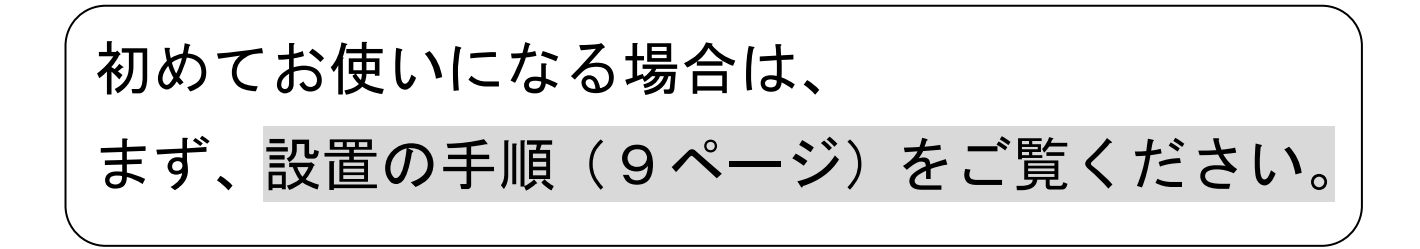

<u>ご使用前に</u>

| •          | 安全上のご注意・・・・・・・・・・・・・・・・・・・・・・・・・・・・・・・2    |        |
|------------|--------------------------------------------|--------|
| •          | 各部の名称と働き・・・・・・・・・・・・・・・・・・・・・・・・・・・・・・4    |        |
| ٠          | お使いになる前の準備・・・・・・・・・・・・・・・・・・・・・・9          |        |
| <u>使</u>   | <u>ハ方</u>                                  |        |
| ٠          | 基本的な操作・・・・・・・・・・・・・・・・・・・・・・・・・・・・・・・・・・・・ | 1      |
| •          | 領収書を発行したいとき・・・・・・・・・・・・・・・・・・・・・・・20       | )      |
| ٠          | 操作を間違えたとき・・・・・・・・・・・・・・・・・・・・・・・・・・・22     | )<br>- |
| <u>便</u> ; | 利な使い方                                      |        |
| •          | 各キーの便利な使い方・・・・・・・・・・・・・・・・・・・・・・・・・26      | ;      |
| <u>営</u>   | <u>業中の確認や閉店後の操作</u>                        |        |
| ٠          | 売上の点検・・・・・・・・・・・・・・・・・・・・・・・・・・・34         | ł      |
| •          | 売上の精算・・・・・・・・・・・・・・・・・・・・・・・・・・・・36        | 3      |
| •          | 電子ジャーナル(EJ)レポート・・・・・・・・・・・・・・・・・・38        | }      |
| <u>設</u>   | <u> </u>                                   |        |
| ٠          | 消費税の設定・・・・・・・・・・・・・・・・・・・・・・・・・・・・・・・40    | )      |
| •          | 部門の設定・・・・・・・・・・・・・・・・・・・・・・・・・・43          | 3      |
| •          | 部門の名称、PLUの設定・・・・・・・・・・・・・・・・・・・・・・・50      | )      |
| •          | 値引き額の設定・・・・・・・・・・・・・・・・・・・・・・・・55          | 5      |
| •          | 割引き率の設定・・・・・・・・・・・・・・・・・・・・・・・・・・・・56      | 3      |
| •          | SDカードの保存/読み出し ・・・・・・・・・・・・・・・・・・・・57       | 1      |
| •          | SDカードの初期化・・・・・・・・・・・・・・・・・・・・・・59          | )      |
| •          | その他・・・・・・・・・・・・・・・・・・・・・・・・・・・・60          | )      |
| •          | メッセージ入力・・・・・・・・・・・・・・・・・・・・・・・・66          | 5      |
| ٠          | 設定のリセット方法・・・・・・・・・・・・・・・・・・・・・・・・・・・70     | )      |
| <u>۔</u>   | <u>んなときは</u>                               |        |
| ٠          | 消耗品のセットアップと交換・・・・・・・・・・・・・・・・・・・・・・71      | ĺ      |
| ٠          | 故障かな?と思ったら・・・・・・・・・・・・・・・・・・・・・・・・73       | }      |
| •          | エラー表示がでたら・・・・・・・・・・・・・・・・・・・・・・・73         | 3      |
|            | 仕様・・・・・・・・・・・・・・・・・・・・・・・・・・・・・・・・・・・ 74   | ł      |
|            | 保証及びアフターサービス・・・・・・・・・・・・・・・・・・・・・・・・       | 5      |

# 安全上のご注意

ご使用前に、この「安全上のご注意」をよくお読みの上、正しくお使いください。 ここに示した注意事項は、製品を安全に正しくお使い頂き、あなたや他の人々への危害や 損害を未然に防止するためのものですので、必ず守ってください。

【警告】と【注意】の意味は以下の通りです。

| 警告         | この表示を無視して誤った取り扱いをすると、人が死亡もしくは重傷を負う恐れが |
|------------|---------------------------------------|
| <u>/!\</u> | ある内容を示しています。                          |
| 注意         | この表示を無視して誤った取り扱いをすると、人が障害を負ったり物的損害を   |
| <u>_!\</u> | 発生する恐れがある内容を示しています。                   |

| 電派 | <b>╕</b> ョードや差し込みプラグについて     | 内部 | 部に異物や水などを入れないでください                |
|----|------------------------------|----|-----------------------------------|
| •  | 電源コードを傷つけたり、無理に曲げたりしないでく     | •  | 本機の開口部から内部に、金属類や燃えやすいものなど         |
|    | ださい。                         |    | の異物を差し込んだり、落としたりしないでください。         |
| •  | 電源コードは、ねじったり、引っ張ったり、加熱した     |    | また、花瓶の水やジュースなどの液体を本機の内部にこ         |
|    | り、加工したり、上に重いものを乗せないでください。    |    | ぼさないでください。火災や感電の原因となる事があり         |
|    | また、電源コードが本機の引き出し(ドロアー)の下を    |    | ます。                               |
|    | 通るような配線はしないでください。電源コードが      | •  | 万一、異物や水などが本機の内部に入った場合は、 <u>直ち</u> |
|    | 破損して、火災や感電の原因になる事があります。      |    | <u>に差し込みプラグをコンセントから抜いて、使用しない</u>  |
| •  | 濡れた手で差し込みプラグに触れないでください。      |    | <u>ようにしてください。</u>                 |
|    | 感電の恐れがあります。                  |    |                                   |
|    |                              |    |                                   |
| 電測 | ・電圧について                      | 本材 | <b>機を分解しないでください</b>               |
| •  | 表示された電源電圧(交流100V)以外の電圧で使     | •  | 本機のキャビネットを開けないでください。内部には電         |
|    | 用しないでください。また、タコ足配線をしないでく     |    | 圧の高い部分や鋭くとがった部分がありますので、感電         |
|    | ださい。火災や感電の原因となる事があります。       |    | したり、ケガをする恐れがあります。                 |
|    |                              | •  | 本機を改造しないでください。火災や感電の原因と           |
| お  | <b>F様の手の届かないところで使用してください</b> |    | なる事があります。                         |
| •  | 本機は精密機械です。お子様の手の届かないところで     |    |                                   |
|    | 使用してください。誤って触れるとケガの原因となる     |    |                                   |
|    | 事があります。                      |    |                                   |
|    |                              |    |                                   |

### 

| 本製品は差し込みブラグ接続機器です。                                    |                         |    |                              |  |  |  |  |  |
|-------------------------------------------------------|-------------------------|----|------------------------------|--|--|--|--|--|
| 機器の近傍にコンセントがあり、かつそのコンセントは、容易にアクセスできなければなりません <u>。</u> |                         |    |                              |  |  |  |  |  |
| 設置                                                    | 置場所について                 | 本材 | <b>機の上には物を置かないでください</b>      |  |  |  |  |  |
| •                                                     | ぐらついた台の上や傾いたところなど不安定な場  | •  | 本機の上に、花瓶や植木鉢、コップや液体の入った容器、   |  |  |  |  |  |
|                                                       | 所に置かないでください。落ちたり倒れたりして、 |    | もしくは金属物を置かないでください。こぼれたり、中    |  |  |  |  |  |
|                                                       | ケガの原因になる事があります。         |    | に入った場合、火災や感電の原因となる事があります。    |  |  |  |  |  |
| •                                                     | 湿気やホコリの多い場所に置かないでください。  | •  | 本機の上に重い物を置かないでください。置いた物の     |  |  |  |  |  |
|                                                       | 火災や感電の原因となる事があります。      |    | バランスが崩れて倒れたり、落下してケガの原因となる    |  |  |  |  |  |
| •                                                     | 調理台や加湿器のそばなど、油煙や湯気があたる  |    | 事があります。                      |  |  |  |  |  |
|                                                       | ような場所に置かないでください。火災や感電の  | 差し | し込みプラグを抜くときは                 |  |  |  |  |  |
|                                                       | 原因となる事があります。            | •  | 差し込みプラグを抜くときは、電源コードを引っ張らな    |  |  |  |  |  |
|                                                       |                         |    | いでください。コードが傷つき、火災や感電の原因と     |  |  |  |  |  |
|                                                       |                         |    | なる事があります。                    |  |  |  |  |  |
|                                                       |                         |    | <u>必ず差し込みプラグを持って抜いてください。</u> |  |  |  |  |  |
| 移動                                                    | 助する場合は                  | 消耗 | 耗品交換時の注意                     |  |  |  |  |  |
| •                                                     | 本機の移動は、必ず差し込みプラグをコンセント  | •  | ロールペーパー交換等の際に、プリンターのギアに      |  |  |  |  |  |
|                                                       | から抜いて行ってください。電源コードを引っ張  |    | 髪の毛や衣類が巻き込まれないよう、ご注意ください。    |  |  |  |  |  |
|                                                       | ると、コードが傷つき、火災や感電の原因となる  |    | ケガの原因となる事があります。              |  |  |  |  |  |
|                                                       | 事があります。                 | •  | プリンターの印字部分やモーター部分には触れないで     |  |  |  |  |  |
| ٦'                                                    | コアー(引き出し)の注意            |    | ください。ケガやヤケドの原因になる事があります。     |  |  |  |  |  |
| •                                                     | ドロアー(引き出し)が開く際、お子様の顔等に  |    |                              |  |  |  |  |  |
|                                                       | 当たらないよう、ご注意ください。ケガの原因と  |    |                              |  |  |  |  |  |
|                                                       | なる事があります。               |    |                              |  |  |  |  |  |
| •                                                     | ドロアー(引き出し)が開いているときに、ドロ  |    |                              |  |  |  |  |  |
|                                                       | アーに寄りかからないでください。落ちたり、   |    |                              |  |  |  |  |  |
|                                                       | 倒れたりして、ケガの原因となる事があります。  |    |                              |  |  |  |  |  |

### お願い(必ず守ってください)

1. 温度が高くなる場所や、水がかかる所には置かないでください。

- 2. 揮発性の液体でレジスターを拭かないでください。
- 3. 乾電池は2本とも同種類の信頼のおけるメーカーの新品を使用してください。
- 4. 乾電池は液漏れ等破損のあるものは使用しないでください。
- 5. 乾電池がセットされていない状態で差し込みプラグを抜きますと、設定データ等が 消去されます。ご注意ください。

# 各部の名称と働き

CL02V 全景

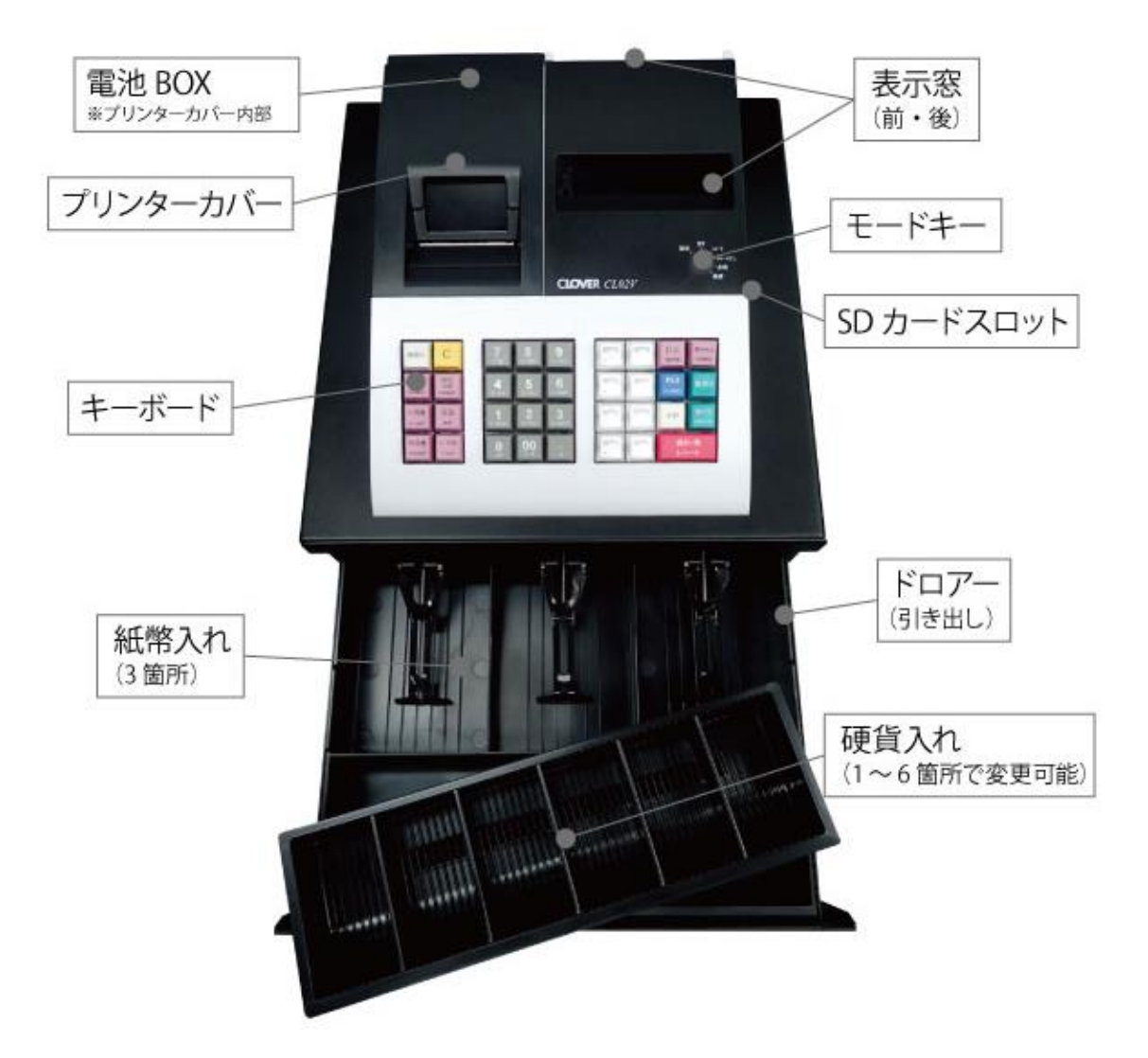

### <u>付属品</u>

- 1. ドロアーキー2本
- 2. モードキー6本
- 3. ロールペーパー1 個
- 4. 取扱説明書
- 5. 店名ロゴ注文書

※レシート、レシートなしで売上登録をした後に 電子ジャーナルを発行することはできますが、 別売りの巻取りホルダーをご購入しての ジャーナルでのご使用はできません。 REG

キーの名称は、上部に記載されています。

また、各々のキーでは使用できるモードが 決まっており、担当者により使い分けるこ とが可能です。

キーの種類と使用できるモードの関係は以下の通りです。

モードキーには3種類あり、各々2本の計6本が付属しています。

|    |        | モード |      |            |    |    |
|----|--------|-----|------|------------|----|----|
|    |        | 設定  | レシート | レシート<br>なし | 点検 | 精算 |
|    | PRG +- | 0   | 0    | 0          | 0  | 0  |
| 種類 | REG キー | ×   | 0    | 0          | 0  | ×  |
|    | Z +    | ×   | 0    | 0          | 0  | 0  |
|    |        |     |      |            |    |    |

O : 使用可能 × : 使用不可能

モードキー

付属のモードキーで、モードを切り替えます。

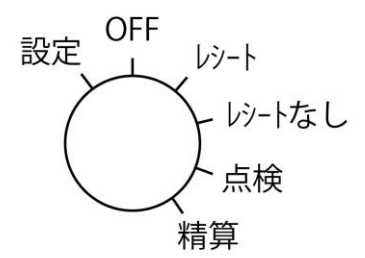

| 「設定」 お店に合わせた色々な設定を行うとき           |
|----------------------------------|
| 「OFF」 ―― レジを使用しないとき              |
| 「レシート」 売上の登録を行うとき                |
| 「レシートなし」- 売上の登録は行うが、レシートは発行しないとき |
| 「点検」 売上の点検を行うとき                  |
| 「精算」 売上の精算を行うとき                  |

#### キーボード

| 紙送り      | С        | 7      | 8     | 9      | 部門 4 | 部門8  | 訂正       | 取引中止      |
|----------|----------|--------|-------|--------|------|------|----------|-----------|
|          |          | 7 @    | ታ ABC | # DEF  | ÷    |      | (部門等)    | (初期設定)    |
| 割引<br>入金 | 値引<br>出金 | 4      | 5     | 6      | 部門 3 | 部門 7 | PLU      | 掛売り       |
| (SD保存)   | (SD読出)   | タ GHI  | † JKL | / MNO  | ×    |      | (PLU設定)  |           |
| #/両替     | 返品       | 1      | 2     | 3      | 部門 2 | 部門 6 | 小計       | カード       |
| カナ/ABC   | 倍角       | ₹ PQRS | † TUV | ₹ WXYZ | н    |      |          | (税率予約)    |
| 領収書      | X<br>日時  | 0      | 00    | •      | 部門 1 | 部門 5 | 現計<br>レシ | /預<br>'ート |
| (設定確認)   | ←BS      | SP     | ワ "#  | ŝ      | +    |      |          |           |

紙送り:ロールペーパーを送る。押下している間、紙送りすることができます。

C : エラーの解除や数字キーの入力を取り消すときなどに使用します。

現計/預 レシート:現金支払い時に使用します。

レシートの再発行、及びレシートなしモードでのレシートの発行。

- カード:カードでの支払い時に使用します。
- 掛売り:掛売り時に使用します。
- 小計:小計印字、表示に使用します。
- 返品:返品登録に使用します。
- 訂正:訂正に使用します。
- 取引中止:全登録をキャンセルするときに使用します。
- 割引 入金:取引中の場合は割引登録、取引中でない場合はドロアーへの入金に使用します。
- 値引 出金:取引中の場合は値引登録、取引中でない場合はドロアーからの出金に使用します。
- X 日時: 置数がある場合は乗算登録に使用します。

置数がなく取引中でない場合は日付・時刻表示に使用します。

領収書:領収書の発行に使用します。

- #/両替:ドロアーを開くときに使用します。
- 00,0~9:数字の入力に使用します。
- : 小数点の入力に使用します。
- 部門1~部門8:部門の登録に使用します。
- PLU: PLUの登録に使用します。
- ※金額や数量をレジスターに入力するために1~9、0及び00の数字キーを押す事を
- 【置数】といいます。

### <u>設定モードについて</u>

< 設定モードでの機能 >

| (初期設定)  | : | 初期設定項目を選択するときに使用します。    |
|---------|---|-------------------------|
| (部門等)   | : | 部門等の設定を選択するときに使用します。    |
| (PLU設定) | : | PLUの設定を選択するときに使用します。    |
| (税率予約)  | : | 税率変更予約に使用します。           |
| (設定確認)  | : | 設定内容の確認印字を選択するときに使用します。 |
| (SD保存)  | : | SDへの保存を選択するときに使用します。    |
| (S D読出) | : | SDの読み出しを選択するときに使用します。   |
|         |   |                         |

全ての設定は【設定モード】で行ってください。

設定モードは下記のように分かれており、それぞれ【初期設定】【部門等】【PLU設定】 【税率予約】【設定確認】【SD保存】【SD読出】のキーで詳細な項目を選択します。

<u>設定モード項目一覧表</u>

|         | 項目                | 表示          | 参照ページ     |
|---------|-------------------|-------------|-----------|
|         | 時刻                | ТІМЕ        | 39ページ     |
|         | 日付                | DATE        | 39ページ     |
|         | 電話番号              | TEL NO.     | 66ページ     |
|         | レシートヘッダー          | HEAD. TEXT  | 67ページ     |
| (初期設定)  | レシートフッター          | FOOT. TEXT  | 68ページ     |
|         | 税率n(n=1~4)        | TAXn RATE   | 41ページ     |
|         | 収入印紙欄印字金額         | STMP PRICE  | 61ページ     |
|         | その他のオプション         | OPTION      | 61ページ~    |
|         | SDカード初期化          | SD FORMAT   | 59ページ     |
|         | 部門金額              | DPT. PRICE  | 47ページ     |
|         | 部門名称              | DPT. NAME   | 47ページ     |
| (部門等)   | 部門税属性             | DPT. STATUS | 43, 44ページ |
|         | 部門税番号             | DPT. TAX No | 45,46ページ  |
|         | 割引き率              | %- RATE     | 56ページ     |
|         | 値引き額              | [-] VALUE   | 55ページ     |
| (PLU設定) | PLU金額・リンク部門・PLU名称 | PLU PRC+DP  | 53, 54ページ |

|         | 予約税率 n       | CHG RATEn  | 41,42ページ |
|---------|--------------|------------|----------|
| (税率予約)  | (n=1~4へ順次移行) |            |          |
|         | 予約日 n        | CHG DATEn  | 41,42ページ |
|         | (n=1~4へ順次移行) |            |          |
|         | 部門等設定確認      | DPT. DUMP  | 60ページ    |
| (設定確認)  | PLU設定確認      | PLU DUMP   | 60ページ    |
|         | その他の設定確認     | OTHER DUMP | 60ページ    |
|         | 全設定保存        | ALL PRG SV | 57ページ    |
| (SD保存)  | 部門設定保存       | DEPT SV    | 57ページ    |
|         | PLU設定保存      | PLU SV     | 57ページ    |
|         | 店名ロゴ保存       | GR HEAD SV | 57ページ    |
|         | 全設定読み出し      | ALL PRG LD | 58ページ    |
| (S D読出) | 部門設定読み出し     | DEPT LD    | 58ページ    |
|         | PLU設定読み出し    | PLU LD     | 58ページ    |
|         | 店名ロゴ読み出し     | GR HEAD LD | 58ページ    |

※全設定の保存/読み出しには部門、PLU、店名ロゴは含みません。

# お使いになる前の準備

### 最初の設置手順

本体を初めてお使いになる場合は、以下の手順に沿って準備してください。

梱包箱の中から製品本体を含む、全ての付属品を取り出し、本体を止めている

1 保護テープを剥がします。 2 付属品が全部そろっているか、確認します。 --->【付属品】(4ページ参照) 製品本体を設置場所(平らなところ)に置いたあとに、差し込みプラグを家庭用 100V 3 コンセントに確実に差し込みます。 (自動的に電源が入り、表示窓に【PEPAR END】と表示されます。エラー音が 鳴りますが、しばらくしますと鳴り止みます。鳴り続ける場合は、「C」キーを押して 解除します。) 乾電池をセットし、ロール紙を取り付け、「C」キーを押します。 4 (表示窓に【20\*\*-\*\*-\*\*】と表示されます。) (乾電池、ロール紙は別売りとなっていますので別途お買い求めください) --->【設定保持用乾電池のセット・交換】(71 ページ参照) --->【ロールペーパーの取り付け・交換(レシート)】(72ページ参照) 日付と時刻をセットします。モードキーを「OFF」の位置に合わせてください。 5 <手順> 1. 表示窓に【20\*\*-\*\*-\*\*】と表示されている事を確認します。 設定する日付(年、月、日) 2 0 0 2 0 4 を入力し、 現計/預 レシート を押します。 <印字例> ※年は西暦年の下2桁を入力します。(2020 → 20) 日付 2020年02月04日 ※月と日は必ず2桁ずつ入力します。(1~9→01~09)

 2. 表示窓に [TIME \*\*-\*\*]と表示されている事を確認します。
 設定する時刻(時、分)を24時間制 1 4 0 5 で入力し、
 現計/預 レシート を押し、「OK?」が表示されたら 現計/預 レシート を 押します。

<印字例>

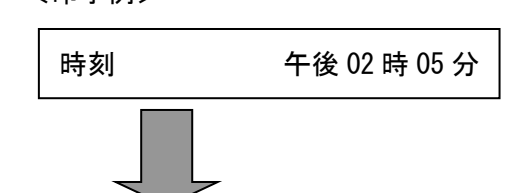

6 これで設置手順は終了です。

| 「購入時点で、                                       |
|-----------------------------------------------|
|                                               |
| ●・全ての部門(部門1~8)に対して10%の内税方式、税1=10%税2=8%税3、4=0% |
|                                               |
| ・祝額の円木満は四括五人                                  |
|                                               |
| で設定されています。                                    |
|                                               |
|                                               |
| トヨの恐宁でや使いにたる提合 其大的た場佐(17 ページ) たご覧ノださい         |
|                                               |
| ▶ トロいめの恐中でな使いにたる埋み、いての恐中をします                  |
| エ記以クトの設定での使いになる場合、以下の設定をします。                  |

### <u>消費税の計算方式</u>

このレジスターは、下記3種の税方式設定が可能です。

| 内;      | 税方式        | <b>夕</b> | 税方式         | 非課税方式   |           |  |
|---------|------------|----------|-------------|---------|-----------|--|
| 商品価格に、消 | 費税 10%が含まれ | 商品価格に、消  | 肖費税 10%が含まれ | 商品価格に、  | 消費税を計算しない |  |
| ている販売方式 |            | ていない販売方式 |             | (消費税を課税 | しない)販売方式  |  |
| <例>     |            | <例>      |             | <例>     |           |  |
| 表示価格    | 1000 円     | 表示価格     | 1000 円      | 表示価格    | 1000 円    |  |
| 本体価格    | 909 円      | 本体価格     | 1000 円      | 本体価格    | 1000 円    |  |
| 消費税額    | 91 円       | 消費税額     | 110 円       | 消費税額    | 0円        |  |
| 合計      | 1000 円     | 合計       | 1080 円      | 合計      | 1000 円    |  |

### 部門ごとに税属性を設定する

モードキーを「設定」の位置に合わせてください。 ※ご購入時時点で全ての部門(部門1~8)に対して内税方式に設定されています。

<例>:部門キーに以下の税属性を設定してみましょう。

| 部門   | 税属性 |
|------|-----|
| 部門 1 | 外税  |
| 部門 2 | 非課税 |

| <     | 印写 | 之例 | > |
|-------|----|----|---|
| · · · |    |    |   |

| 部門 01 | 0 外 |
|-------|-----|
| 部門 02 | 0 非 |

<手順>

1. ( (部門等) を2回押し、「DPT. STATUS」と表示されていることを確認します。

| 2. 部門1を外税に設定しますので | 2 | 部門1    | を押します。     |
|-------------------|---|--------|------------|
|                   |   | 【税属性設定 | 定番号(個別設定)】 |

| 税属性 | 税属性設定番号 |
|-----|---------|
| 内税  | 1       |
| 外税  | 2       |
| 非課税 | 0       |

3. 続けて部門2を非課税に設定しますので、 0 6 部門2 を押します。

**4.** C を押し、最初の表示(0表示)に戻ります。

※上記の設定では部門3~8は内税設定のままです。部門3~8も設定する場合は、 設定したい税属性設定番号、設定したい部門キーの順に繰り返し押します。

### 全ての部門の税属性を一括で設定する

モードキーを「設定」の位置に合わせてください。 ※ご購入時時点で全ての部門(部門1~8)に対して内税方式に設定されています。

<例>:全ての部門キーに以下の税属性を設定してみましょう。

| 部門  | 税属性 |
|-----|-----|
| 全部門 | 非課税 |

<手順>

1. (部門等) を3押し、[DPT. STATUS] と表示されて

いる事を確認します。

└→ 【税属性設定番号(一括設定)】

| 税属性 | 税属性設定番号 |
|-----|---------|
| 内税  | 111     |
| 外税  | 222     |
| 非課税 | 000     |

※部門キーは1~8どのキーを使用しても設定可能です。

**3.** C を押し、最初の表示(0表示)に戻ります。

| 部門 01 | 非 |
|-------|---|
| 部門 02 | 非 |
| 部門 03 | 非 |
| 部門 04 | 非 |
| 部門 05 | 非 |
| 部門 06 | 非 |
| 部門 07 | 非 |
| 部門 08 | 非 |

### 部門ごとに税番号を設定する

モードキーを「設定」の位置に合わせてください。 ※ご購入時時点で

全ての部門(部門1~8)に対して10%の内税方式、税1=10%税2=8%税3、4=0% に設定されています。

<例>:部門1キーに以下の税番号を設定してみましょう。

| 部門   | 税番号 |
|------|-----|
| 部門 1 | 2   |

<印字例> \_\_\_\_\_\_\_ 部門 01 税率 2

<手順>

1. (部門等) を4回押し、[DPT. TAX No]と表示されている事を確認します。

2. 部門1に税番号2を設定しますので、2 | 部門1 を押します。

|     | 税番号 |
|-----|-----|
| 税1  | 1   |
| 税 2 | 2   |
| 税 3 | 3   |
| 税 4 | 4   |

3. C を押し、最初の表示(0表示)に戻ります。

※税番号は1~4 まで設定できます。部門2~8 も設定する場合は、設定したい税番号、 設定したい部門キーの順に繰り返し押します。

### 全ての部門の税番号を一括で設定する

モードキーを「設定」の位置に合わせてください。 ※ご購入時時点で

全ての部門(部門1~8)に対して10%の内税方式、税1=10%税2=8%税3、4=0% に設定されています。

< 例>:全ての部門キーに以下の税番号を設定してみましょう。

| 部門  | 税番号 |
|-----|-----|
| 全部門 | 1   |

<手順>

を4回押し、[DPT. TAX No]と表示されている事を確認します。 1. (部門等)

2. 全ての部門に税番号1を設定しますので、 1 1 部門1 1

を押します。

▶ 税番号(一括設定)】

|     | 税番号 |
|-----|-----|
| 税1  | 111 |
| 税 2 | 222 |
| 税 3 | 333 |
| 税 4 | 444 |

※設定したい税番号を3回押してください。

※部門キーは1~8どのキーを使用しても設定可能です。

を押し、最初の表示(0表示)に戻ります。 С 3.

| 部門 01 | 税率 | 1 |
|-------|----|---|
| 部門 02 | 税率 | 1 |
| 部門 03 | 税率 | 1 |
| 部門 04 | 税率 | 1 |
| 部門 05 | 税率 | 1 |
| 部門 06 | 税率 | 1 |
| 部門 07 | 税率 | 1 |
| 部門 08 | 税率 | 1 |

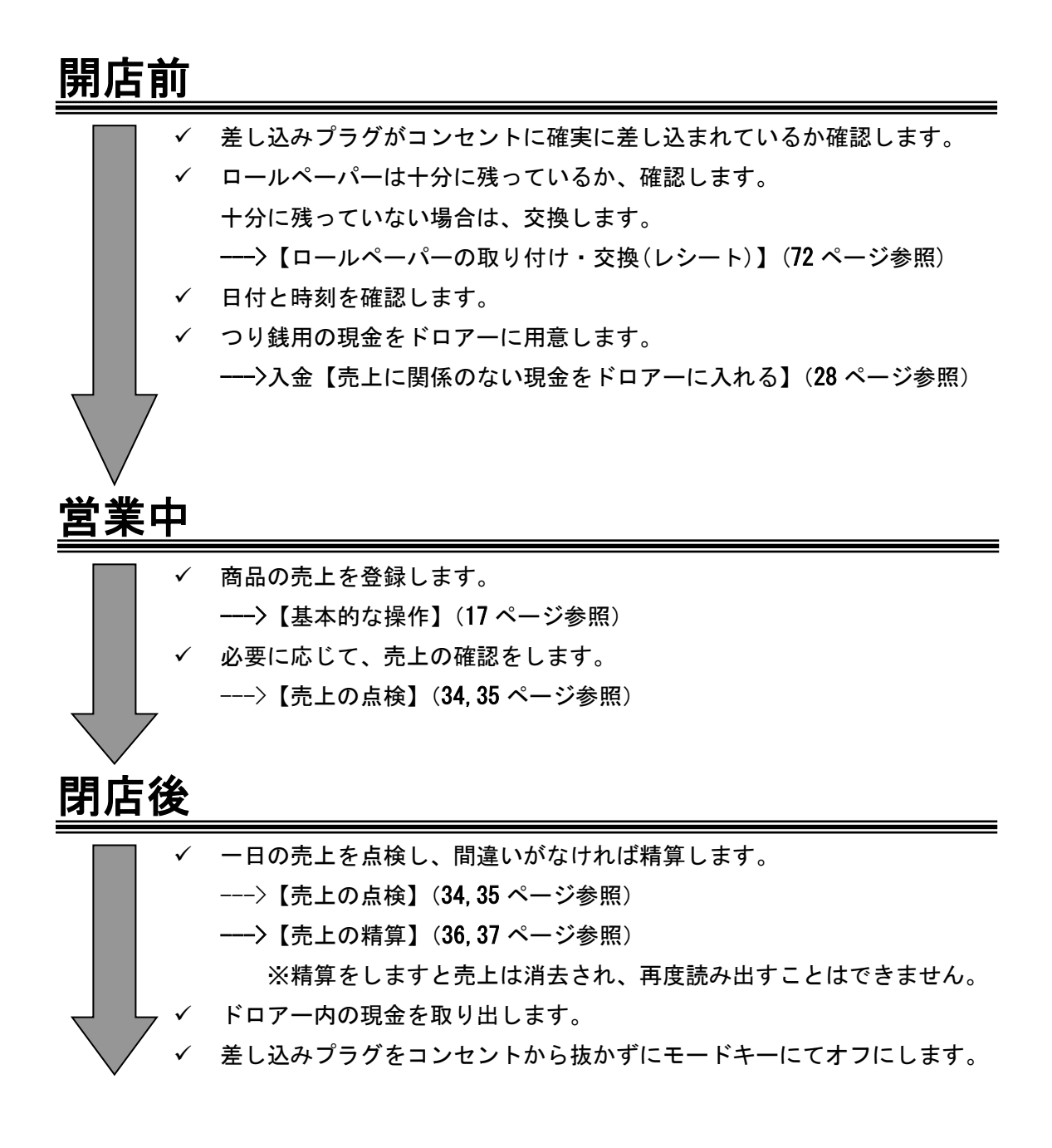

### 今日も一日、お疲れ様でした。

### <u>レシートの見方</u>

レシートには、レジスターの操作内容が印字されますが、消費税の設定 (内税方式/外税方式/非課税方式)によって、印字される内容が異なります。 ここではレシートの見方について説明します。

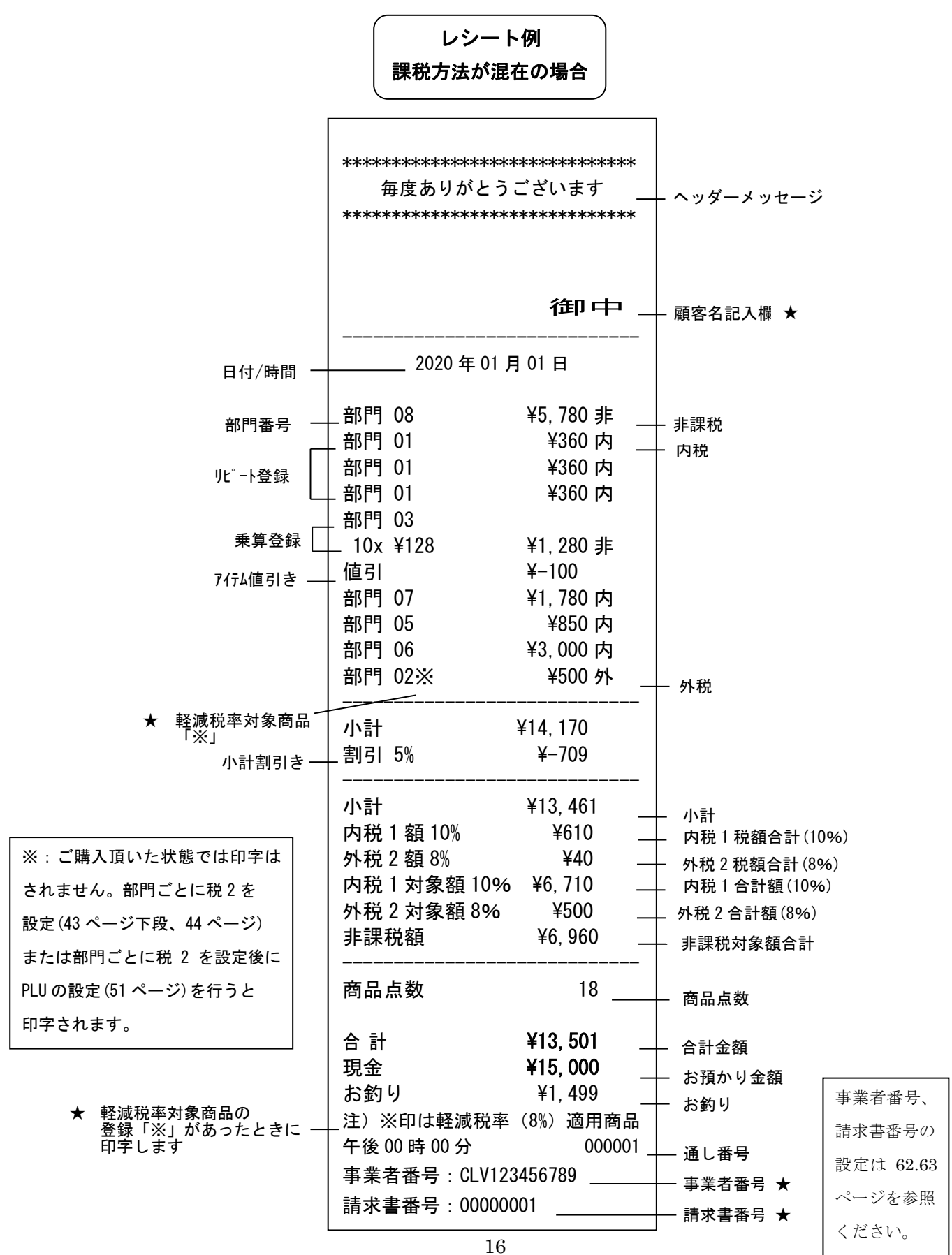

### 基本的な操作

ここでは、基本的なレジの操作について次の場合に分けて説明します。 モードキーを「レシート」もしくは「レシートなし」の位置に合わせてください。

- 1品の商品をお買い上げのとき(本ページ参照)
- 2品以上の商品をお買い上げのとき(18ページ参照)
- 同じ商品を複数お買い上げのとき(18ページ参照)
- 複数の商品を複数お買い上げのとき(19ページ参照)
- ドロアーを開けるとき、もしくは両替するとき(19ページ参照)

### 本書の例について

本書では、【税率10%の内税方式(1円未満四捨五入)】の場合を例に説明しています。

### 1品の商品をお買い上げのとき

1品の商品をお買い上げのときの操作を説明します。

<例>

| 単価      | 数量 | 部門   | 預かり金    |
|---------|----|------|---------|
| ¥ 1,200 | 1  | 部門 1 | ¥ 2,000 |

<手順>

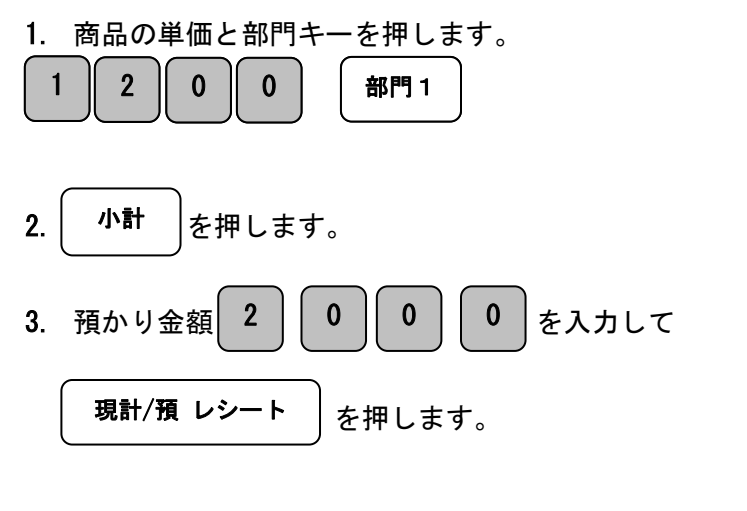

※消費税額は<br />
現計/預 レシート<br />
キーを押すと自動的に印字されます。<br />
ここでは 109 円が消費税額となります。

| 2020 年 01 月                     | 01 日                                 |
|---------------------------------|--------------------------------------|
| 部門 01                           | ¥1,200内                              |
| 小計<br>内税1額10%<br>内税1対象額10%      | ¥1, 200<br>¥109<br>5 ¥1, 200         |
| 商品点数                            | 1                                    |
| 合計<br>現金<br>お釣り<br>午後 00 時 00 分 | ¥1, 200<br>¥2, 000<br>¥800<br>000001 |

### <u>2品以上の商品をお買い上げのとき</u>

複数の商品をお買い上げのときの操作を説明します。

<例>

| 単価      | 数量 | 部門   | 預かり金    |
|---------|----|------|---------|
| ¥ 200   | 1  | 部門 4 |         |
| ¥ 800   | 1  | 部門 2 | ¥ 2,500 |
| ¥ 1,100 | 1  | 部門 1 |         |

<手順>

1. 商品の単価と部門キーを商品の数だけ繰り返し押します。

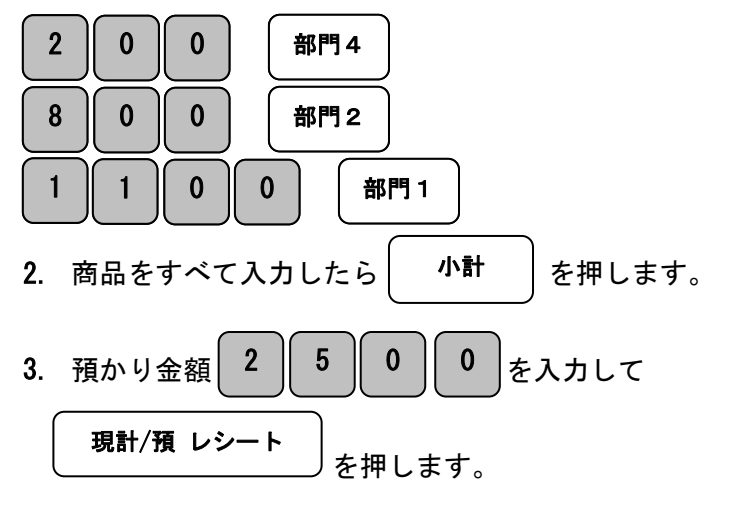

<印字例>

| 2020年01月     | 01日            |
|--------------|----------------|
| 部門 04        | ¥200内          |
| 部門 02        | ¥800内          |
| 部門 01        | ¥1,100内        |
| 小計           | ¥2, 100        |
| 内税1額 10%     | ¥191           |
| 内税1対象額 10%   | ¥2, 100        |
| <br>商品点数     | 3              |
| 合計           | <b>¥2, 100</b> |
| 現金           | <b>¥2, 500</b> |
| お釣り          | ¥400           |
| 午後 00 時 00 分 | 000002         |

### 同じ商品を複数お買い上げのとき

同じ商品を複数お買い上げのときの操作を説明します。

<例>

| 単価                       | 数量       | 部門      | 預かり金     |
|--------------------------|----------|---------|----------|
| ¥ 200                    | 12       | 部門2     | ¥ 10,000 |
| <手順>                     |          |         |          |
| 1. 商品の数                  | 量、X 日時キー | 、単価、部門キ | ーの順に     |
| 押します。                    |          |         |          |
| 1     2     0     部門2    |          |         |          |
| 2. 小計 を押します。             |          |         |          |
| 3. 預かり金額 1 0 0 0 0 を入力して |          |         |          |
| <b>現計/預 レシート</b> を押します。  |          |         |          |

| 2020 年 0 <sup>-</sup> | 1月01日       |
|-----------------------|-------------|
| 部門 02                 | V2 400 th   |
| 12X ¥200              | ¥Z, 400 [∕] |
| 小計                    | ¥2, 400     |
| 内税1額10%               | ¥218        |
| 内税1対象額                | 10% ¥2, 400 |
| <br>商品点数              | 12          |
| 合計                    | ¥2, 400     |
| 現金                    | ¥10, 000    |
| お釣り                   | ¥7, 600     |
| 午後 00 時 00 分          | 000003      |
|                       |             |

### 複数の商品を複数お買い上げのとき

複数の商品を複数お買い上げのときの操作を説明します。

<例>

| 単価    | 数量 | 部門   | 預かり金    |
|-------|----|------|---------|
| ¥ 300 | 3  | 部門 2 | ¥ 2,000 |
| ¥ 500 | 2  | 部門 1 |         |

<手順>

1. 商品の単価を入力し、

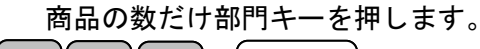

部門2

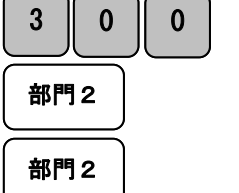

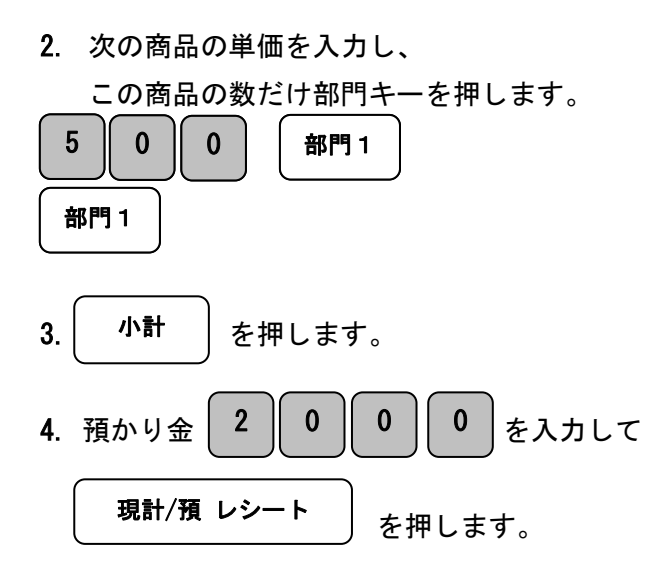

| 部門 02        | ¥300 内  |
|--------------|---------|
| 部門 02        | ¥300内   |
| 部門 02        | ¥300内   |
| 部門 01        | ¥500 内  |
| 部門 01        | ¥500内   |
| <br>小計       | ¥1, 900 |
| 内税1額 10%     | ¥173    |
| 内税1対象額 10%   | ¥1, 900 |
| <br>商品点数     | 5       |
| 合計           | ¥1, 900 |
| 現金           | ¥2, 000 |
| お釣り          | ¥100    |
| 午後 00 時 00 分 | 000004  |
|              |         |

2020年01月01日

<印字例>

### ドロアーを開けるとき、もしくは両替するとき

ドロアーを開けるとき、もしくは両替するときの操作を説明します。 ドロアーを開ける場合と両替する場合は同じ操作です。

を押します。ドロアーが開きます。

<手順>

#/両替

2020年01月01日 両替 午後 00 時 00 分 000005

# 領収書を発行したいとき

売上レシートが発行されたあとに<u>領収書</u>キーを押す事で、領収書が発行できます。 また、レシートなしモードの状態でも領収書の発行ができます。

### 領収書の発行

<例>

| 単価       | 数量 | 部門   | 預かり金      |
|----------|----|------|-----------|
| ¥ 500    | 10 | 部門 4 |           |
| ¥ 2,000  | 1  | 部門 2 | ¥ 30, 000 |
| ¥ 15,000 | 1  | 部門 1 |           |

<手順>

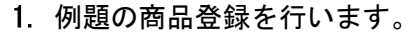

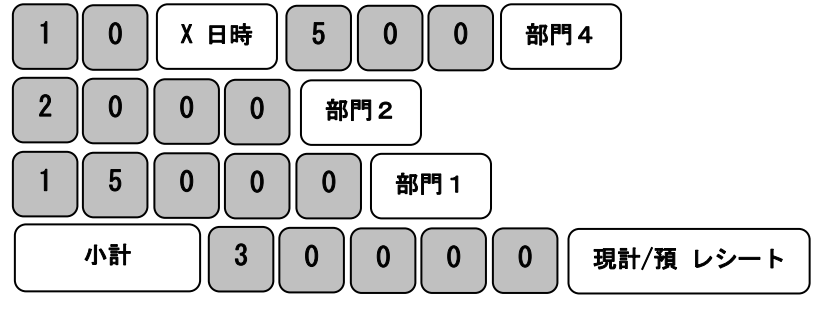

|  | < | レシー | ト印 | 字 | 例> | > |
|--|---|-----|----|---|----|---|
|--|---|-----|----|---|----|---|

| 2020 年 01 月                         | 01 日                                      |
|-------------------------------------|-------------------------------------------|
| 部門 04<br>10x ¥500<br>部門 02<br>部門 01 | ¥5,000内<br>¥2,000内<br>¥15,000内            |
| 小計<br>内税1額 10%<br>内税1対象額 10%        | ¥22, 000<br>¥2, 000<br>¥22, 000           |
| <br>商品点数                            | 12                                        |
| 合計<br>現金<br>お釣り<br>午後 00 時 00 分     | ¥22, 000<br>¥30, 000<br>¥8, 000<br>000006 |

領収書を押します。

※レシートと紐付くため領収番号のみがカウントされ、一連番号はカウントされません。 レシートの通し番号と一連番号が同じになります。

### 金額指定の領収書の発行

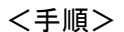

3.

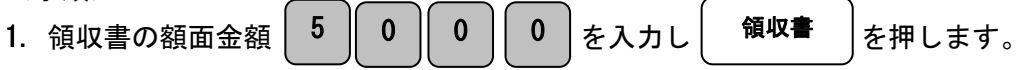

※この場合、税額は印字されません。

※金額指定の領収書を発行した場合は、レシートと紐付かないため領収番号と一連番号が カウントされます。 <領収書印字例>

<金額指定の領収書印字例>

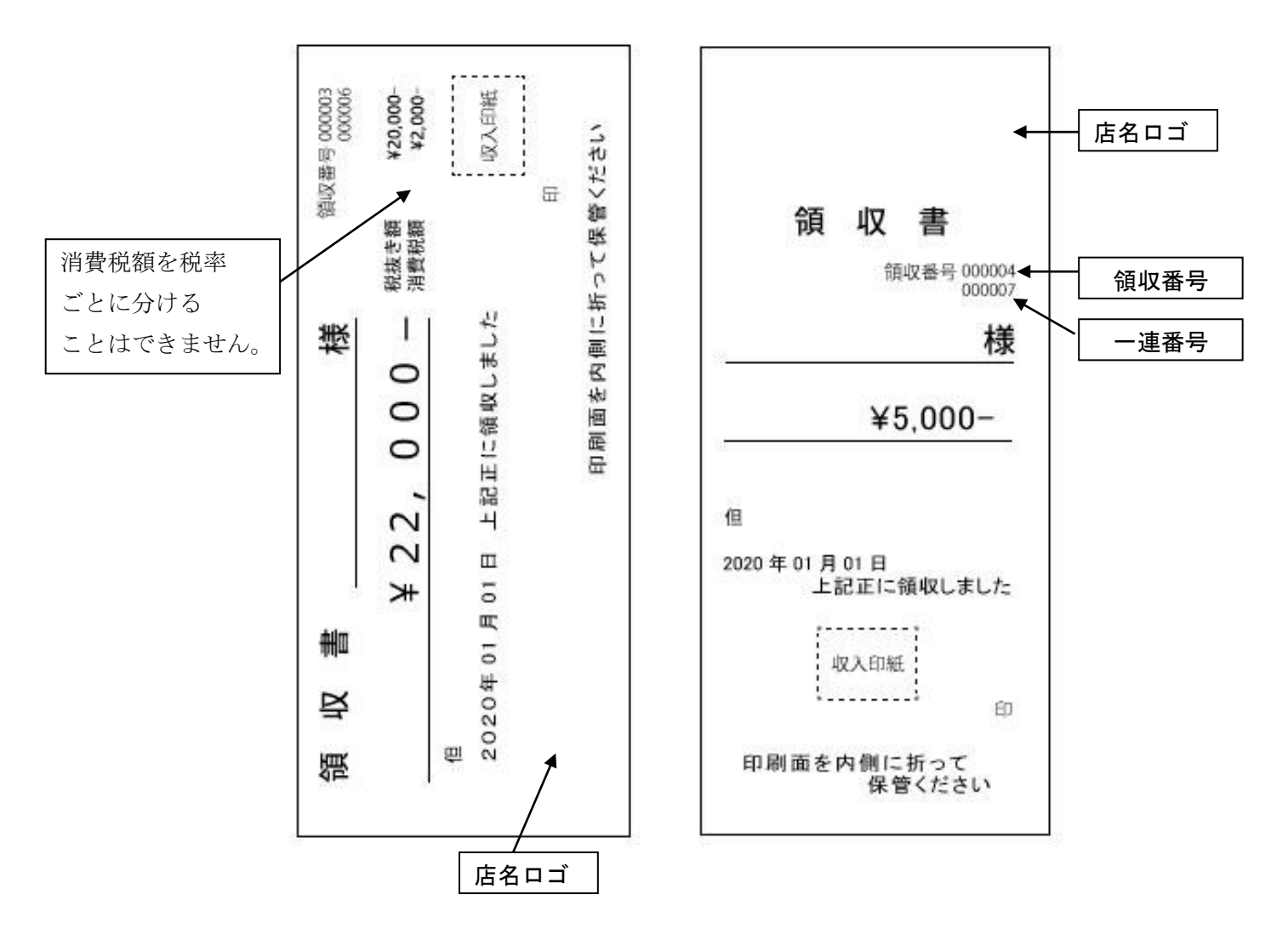

※店名ロゴ注文書(別紙)にてご注文頂けます。(有料) ※横型領収書・縦型領収書の設定:61ページ

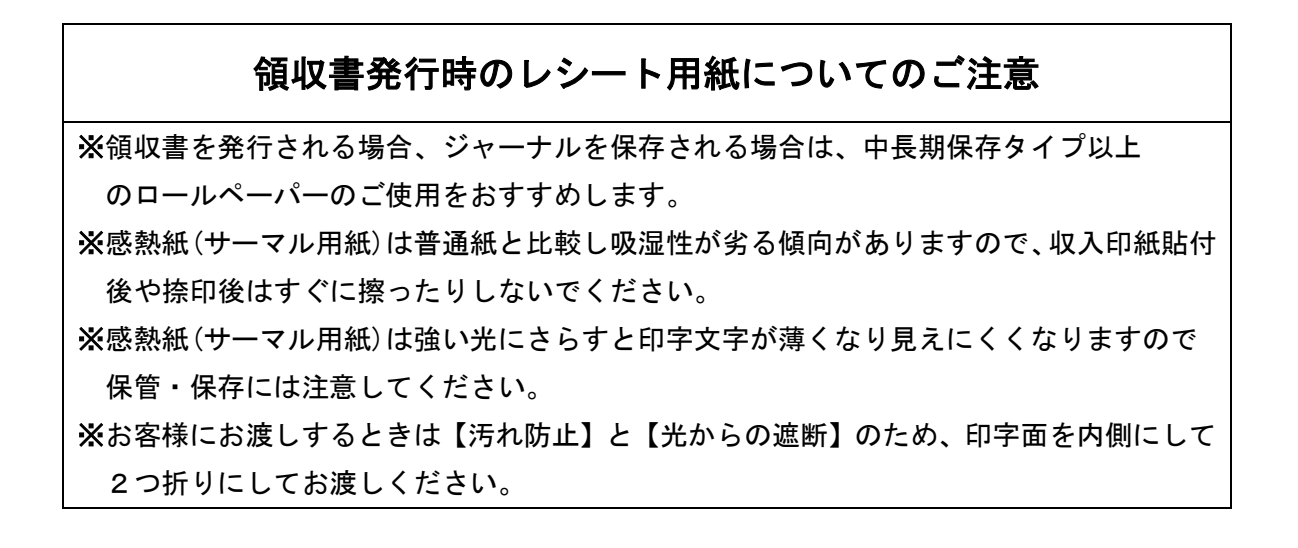

# 操作を間違えたとき

ここでは、操作を間違えたときの操作方法について、次の場合に分けて説明します。

- ・ 部門キー、取引キーを押す前に訂正する(本ページ)
- ・ 部門キーを押したあとに訂正する(23ページ参照)
- ・ 取引自体を取り消しする※一括訂正(24ページ参照)
- ・ 売り上げた商品を返品する(25ページ参照)

金額や数量をレジスターに入力するために1~9、0及び00の数字キーを押す事を 【置数】といいます。置数は、レジスターの表示窓に表示されているだけで、内部にはまだ 記憶されていません。また、X日時キーを押したときの数量も記憶されていません。置数の あとに部門キーなどの命令キーを押すとそのときの金額が記憶されます。 置数の訂正はCキー、命令キーを押した後の訂正は訂正キーで修正する事ができます。

#### 部門キー・取引キーを押す前に訂正する

部門キー・取引キーを押す前に訂正するときの操作を説明します。

ポイント:部門・取引キーを押す前は、全てCキーで訂正できます。

<例>

以下の表の各操作時(①~④)に間違えたときの手順を説明します。

|   | 単価    | 数量 | 部門   | 預かり金      |
|---|-------|----|------|-----------|
| 1 | ¥ 120 | 1  | 部門 1 |           |
| 2 | ¥ 200 | 5  | 部門 4 | ④ ¥ 3,000 |
| 3 | ¥ 105 | 10 | 部門2  |           |

①単価を押し間違えた

<手順>

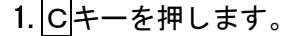

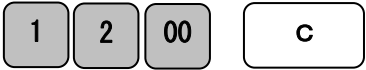

 2. 正しく入力し、部門キーを押します。

 1
 2
 0
 部門1

### ②単価を入力しX日時キーを押した

<手順>

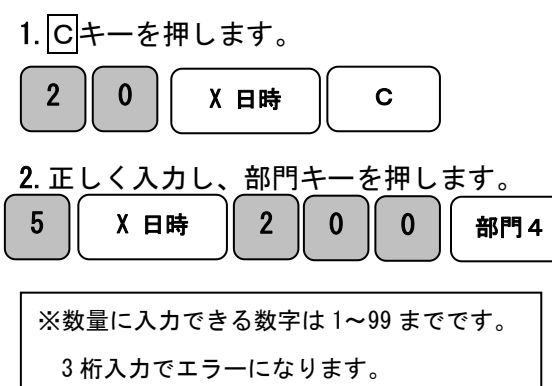

### ③乗算で単価を間違えた

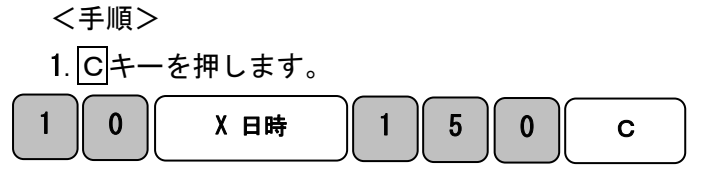

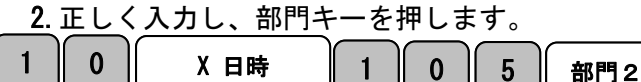

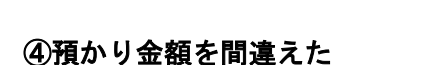

<手順>

1. C キーを押します。

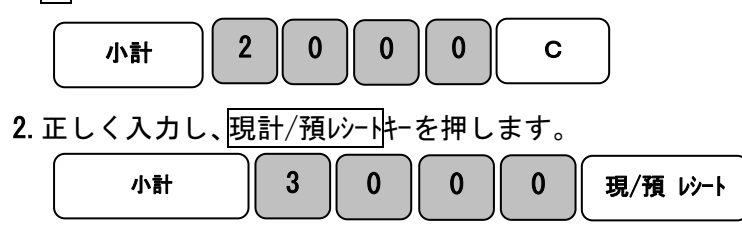

### 部門キーを押したあとに訂正する

部門キーを押したあとに訂正するときの操作を説明します。 ポイント:部門キーを押した直後は、訂正キーで修正できます。

<例>

以下の表の各操作時(①~②)に間違えたときの手順を説明します。

|   | 単価    | 数量 | 部門   | 預かり金    |
|---|-------|----|------|---------|
| 1 | ¥ 505 | 1  | 部門 3 | ¥ 2,000 |
| 2 | ¥ 230 | 3  | 部門 2 |         |

①単価を間違えて部門キーを押してしまった。

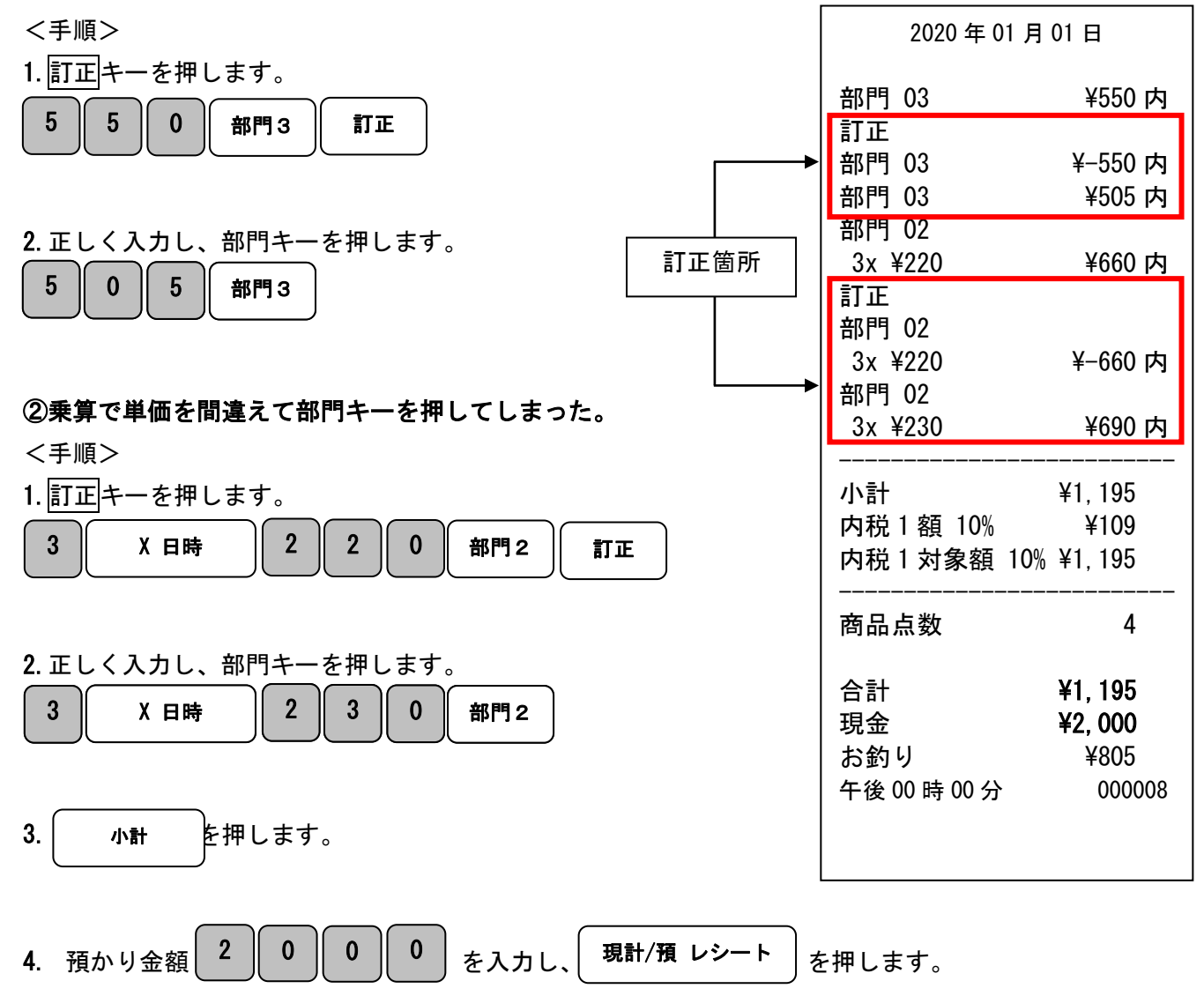

### <u>取引自体を取り消しする。(一括訂正)</u>

支払前(現計/預 レシートキー等を押す前)であれば取引自体を取り消す事ができます。

を押します。

<例>

以下の表の取引を取り消し処理します。

| 単価      | 数量 | 部門   | 預かり金 |
|---------|----|------|------|
| ¥ 1,000 | 1  | 部門 1 | -    |
| <手順>    |    |      |      |

1. 表の商品を登録後、現計/預 レシートキーを押す前に
 1 0 0 0 部門1 取引中止

<印字例>

| 2020年01月01日                      |                                |  |  |  |
|----------------------------------|--------------------------------|--|--|--|
| 部門 01<br>*** 一括取<br>午後 00 時 00 分 | ¥1,000内<br>2消 * * *<br>0000009 |  |  |  |

**2**. 「CANCEL OK?」と表示されているのを確認し、

現計/預 レシート を押します。

### <u>売り上げた商品を返品する</u>

ここでは、売り上げた商品を返品するときの操作を説明します。 返品とは、現計/預レシートキーを押して、登録が終了したあとで間違いに気づいたときや、 商品の返品があった場合に使用します。

<例>

以下の表の商品を返品処理します。

| 単価       | 数量 | 部門   | 戻し金 |
|----------|----|------|-----|
| ¥ 780    | 2  | 部門 1 | 現金  |
| ¥ 1, 280 | 1  | 部門 3 |     |

<手順>

1. 返品キーを押して単価と部門キーを押します。

 返品
 2
 X 日時
 7
 8
 0
 部門1

 返品
 1
 2
 8
 0
 部門3

- 2. (現計/預レシート)を押します。
- ※訂正(返品)金額分の消費税額は、現計/預 レシートキーを 押すと自動的に印字されます。

ここでは-258円がそれに相当します。

※カードで売り上げた場合の返品登録は、現計/預 レシートキーの 代わりにカードキーを押してください。

※掛売りで売り上げた場合の返品登録は、現計/預 レシートキーの 代わりに掛売りキーを押してください。

| 2020年01月        | 01日        |
|-----------------|------------|
| 返品<br>部門 01     |            |
| 2x ¥780         | ¥−1, 560 内 |
| 返品<br>部門 03<br> | ¥−1, 280 内 |
| 小計              | ¥-2, 840   |
| 内税1額10%         | ¥–258      |
| 内税1対象額 10%      | ¥-2, 840   |
| <br>商品点数        | 0          |
| 合計              | ¥–2, 840   |
| 現金              | ¥−2, 840   |
| 午後 00 時 00 分    | 000010     |

# 各キーの便利な使い方

### 部門キーに単価設定した商品をお買い上げの場合

事前に部門キーに単価を設定しておくと、部門キーを押すだけで登録する事ができます。 ここでは、その操作方法について説明します。(最大8部門まで登録可能です。) モードキーを「レシート」もしくは「レシートなし」の位置に合わせてください。

※部門キーへの単価設定手順は、47ページを参照してください。

<例>

| 単価               | 数量 | 部門   | 預かり金    |
|------------------|----|------|---------|
| ¥ 800(部門キーに設定済み) | 1  | 部門 1 |         |
| ¥ 1,200          | 1  | 部門 1 |         |
| ¥ 600            | 1  | 部門 2 | ¥ 5,000 |
| ¥ 500(部門キーに設定済み) | 4  | 部門 2 |         |

く手順>

<印字例>

¥800内

¥600内

¥1,200内

¥2,000内

¥4.600

¥4.600

¥5.000

¥400

000011

¥418

7

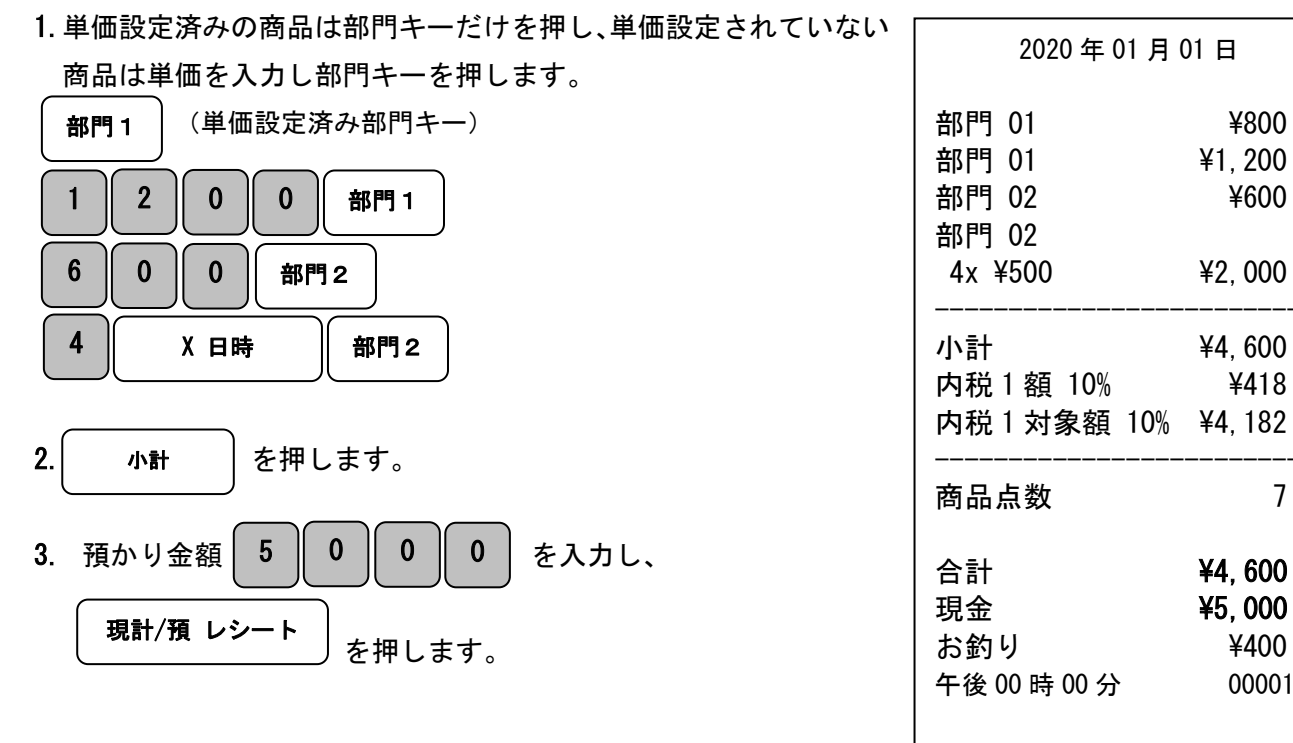

※部門キーに単価が設定されていても、単価を入力後に部門キーを押す事で、設定されている 単価は消える事なく、入力された単価で売上登録ができます。

### PLU の使い方

PLUに単価設定されている商品を売り上げるときの操作方法を説明します。 モードキーを「レシート」もしくは「レシートなし」の位置に合わせてください。

※PLU 設定は、53 ページを参照してください。

#### <例>

53 ページにて設定済の PLU1 (単価¥1,000/部門 1)、PLU10 (単価¥100/部門 2)を売上登録する 場合。

| PLU 番号 | 単価      | 部門   |
|--------|---------|------|
| 1      | ¥ 1,000 | 部門 1 |
| 10     | ¥ 100   | 部門2  |

<手順>

1. PLU 番号 1 | PLU 」を押します。

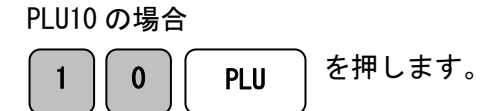

設定されている内容がこの操作で売上登録されます。

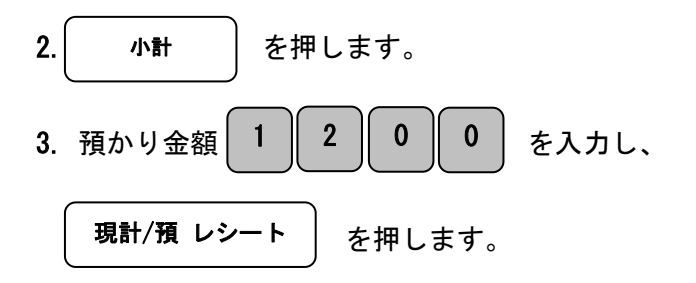

| 2020年01月01日                          |                                                    |  |  |
|--------------------------------------|----------------------------------------------------|--|--|
| PLU0000000000001<br>PLU0000000000010 | ¥1,000内<br>¥100内                                   |  |  |
|                                      | ¥1, 100<br>¥100<br>¥1, 100                         |  |  |
| <br>商品点数                             | 2                                                  |  |  |
| 合計<br>現金<br>お釣り<br>午後 00 時 00 分      | <b>¥1, 100</b><br><b>¥1, 200</b><br>¥100<br>000012 |  |  |

### 入金(売上に関係のない現金をドロアーに入れる)

つり銭用の小銭や貸し売り代金の受け取りなど、売上ではない現金をドロアーに入れるときに、割引入金キーを使うとドロアー内の現金在高に登録されます。

モードキーを「レシート」もしくは「レシートなし」の位置に合わせてください。

<例>

<印字例>

| つり銭用として、8,000円を補充する。         | 2020年01            | 月 01 日            |
|------------------------------|--------------------|-------------------|
| <手順><br>入金する金額 8 0 0 0 を入力し、 | 入金<br>午後 00 時 00 分 | ¥8, 000<br>000013 |
| (割引入金) を押します。                |                    |                   |

### 出金(売上に関係のない現金をドロアーから出す)

集金やドロアーが一杯になったときなど、売上ではない現金をドロアーから出すときに 値引 出金キーを使うとドロアー内の現金在高に登録されます。

モードキーを「レシート」もしくは「レシートなし」の位置に合わせてください。

<例>

15万円をレジスターから回収する。

<手順>

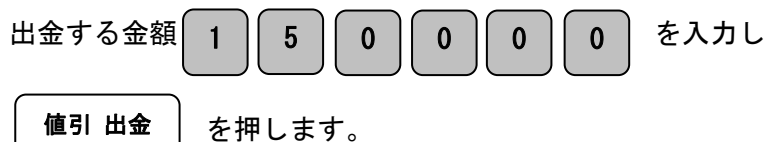

| 2020年01月01日  |           |  |
|--------------|-----------|--|
| 出金           | ¥150, 000 |  |
| 午後 00 時 00 分 | 000014    |  |

### <u>各商品金額から値引きを行う</u>

商品を任意の金額で値引きするときは、値引出金キーを使用します。

※値引 出金キーへの値引き額の設定は、55 ページを参照してください。

<例>

| 単価       | 数量 | 部門   | 値引き金額       | 預かり金    |
|----------|----|------|-------------|---------|
| ¥ 1,000  | 1  | 部門 1 | ¥ 200(設定済み) | ¥ 5,000 |
| ¥ 2, 500 | 1  | 部門2  | ¥ 500       |         |

<手順>

<印字例>

| 1. 商品の単価と部門キーを押します。              |                | 1                |
|----------------------------------|----------------|------------------|
|                                  | 2020 年 01 月    | 01 日             |
|                                  | 部門 01<br>値引    | ¥1,000内<br>¥-200 |
| 2.55 ページにて設定済みの 200 円の割引きをするため   | 部門 02<br>値引    | ¥2,500内<br>¥-500 |
| 値引出金を押します。                       |                |                  |
|                                  | 小計<br>古书1ヶ子100 | #2, 800<br>V255  |
|                                  |                | ₹200<br>V0.000   |
| 3. 単価と部門キーを押します。                 | 内祝 I 对家額 10%   | ¥2, 800          |
| 2 5 0 0 部門2                      | 商品点数           | 2                |
| 続けて値引きする金額 5 0 0 を入力し、           | 合計             | ¥2, 800          |
|                                  | 現金             | ¥5, 000          |
| ( 庙 리 山 全                        | お釣り            | ¥2, 200          |
| 「「「「」」を押します。                     | 午後 00 時 00 分   | 000015           |
| 4. 小計 を押します。                     |                |                  |
| 5. 預かり金額 5 0 0 0 を入力し、 現計/預 レシート | を押します。         |                  |

※値引き金額は最大7桁となります。

### 各商品金額から割引きを行う

商品を割引きするときは、割引 入金キーを使用します。 ここでは、割引入金キーに5%の割引き率を設定しておいたときの手順を説明します。

※割引入金キーへの割引き率の設定は、56ページを参照してください。

<例>

| 単価       | 数量 | 部門   | 割引き率     | 預かり金    |
|----------|----|------|----------|---------|
| ¥ 1,000  | 1  | 部門 1 | 5%(設定済み) | ¥ 5,000 |
| ¥ 2, 500 | 1  | 部門2  | 7%       |         |

<手順>

<印字例>

Г

| 1. 商品の単価と部門キーを押します。                        | 2020年01月01日                        |                                         |  |
|--------------------------------------------|------------------------------------|-----------------------------------------|--|
| 10000<br>部門1<br>2 56 ページにて設定済みの5%の割引きをするため | 部門 01<br>割引 5%<br>部門 02<br>実111 7% | ¥1, 000 内<br>¥-50<br>¥2, 500 内<br>¥-175 |  |
| 割引入金を押します。                                 |                                    | + 173<br>¥3, 275<br>¥298<br>¥3, 275     |  |
| 3. 異なる割引き率の商品の単価と部門キーを押します。 2 5 0 0 部門2    | <br>商品点数<br>合計                     | 2<br>¥3. 275                            |  |
| 4. この商品の割引き率 7 を入力し 割引入金 を押します。            | 1日<br>現金<br>お釣り<br>午後 00 時 00 分    | <b>¥5, 000</b><br>¥1, 725<br>000016     |  |
| 5. 小計 を押します。                               |                                    |                                         |  |
| 6. 預かり金額 5 0 0 0 を入力し、 現計/預 レシート           | ●を押します。                            |                                         |  |

### 合計金額から割引き/値引きを行う

ここでは、商品の合計から割引き/値引きする場合の手順を説明します。

<例>

| 単価       | 数量 | 部門   | 割引き率 | 預かり金    |
|----------|----|------|------|---------|
| ¥ 1,000  | 1  | 部門 1 | 10%  | ¥ 5,000 |
| ¥ 2, 500 | 1  | 部門 2 |      |         |

<手順>

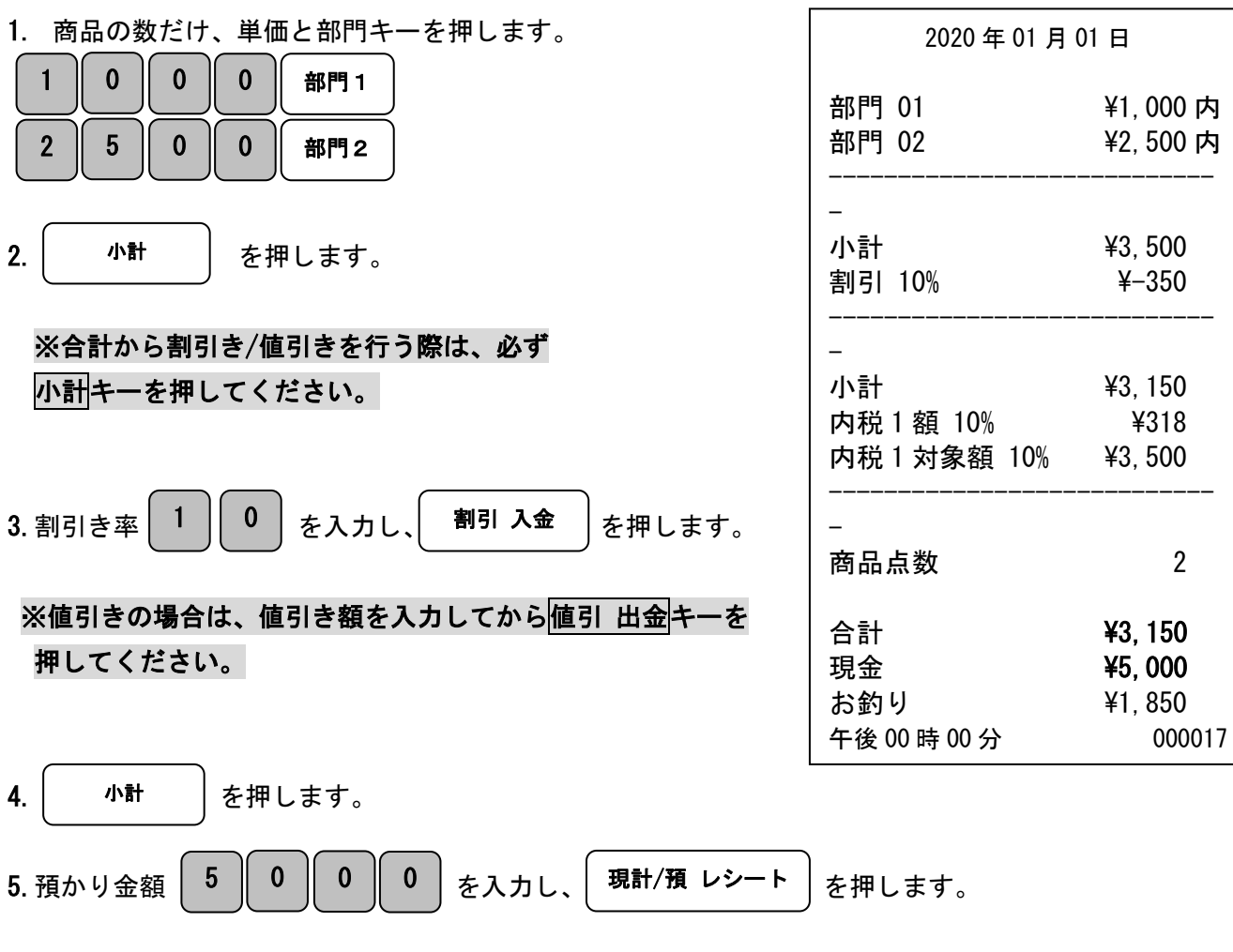

<印字例>

※<u>値引 出金</u>キーへ値引き額を設定している場合は、<u>値引 出金</u>キーを押すだけで設定されて いる金額が値引きされます。

※割引入金キーへ割引き率を設定している場合は、割引入金キーを押すだけで設定されて いる金額が割引きされます。

31

### <u>カードで売上を行う</u>

カードで売り上げを行う場合は、<u>カード</u>キーを使用します。 モードキーを「レシート」もしくは「レシートなし」の位置に合わせてください。

<例>

<印字例>

以下の表の商品をカードで販売する。

| 単価       | 数量 | 部門   | 預かり金 |
|----------|----|------|------|
| ¥ 1,000  | 3  | 部門 1 | なし   |
| ¥ 4, 500 | 1  | 部門 3 |      |

<手順>

1. 商品の数だけ、単価と部門キーを押します。

| 3 | X日時 |   |     | 部門1 |
|---|-----|---|-----|-----|
| 4 | 5 0 | 0 | 部門3 |     |

部門 01 ¥3,000内 3x ¥1000 部門 03 ¥4,500内 ¥7,500 小計 ¥682 内税1額10% 内税1対象額 10% ¥7,500 4 商品点数 合計 ¥7.500 カート゛ ¥7, 500 午後 00 時 00 分 000018

2020年01月01日

- 2. ( 小計 ) を押します。
- **3**. ( **カード** )を押します。

★掛売りの場合はカードキーの代わりに掛売りキーをご使用ください。

### レシート発行を停止する

レシートの発行を停止する事ができます。

#### 手順

モードキーを「レシートなし」の位置に合わせてください。

※レシートなしモードでご使用の際は、表示窓に下記のように表示されます。

|  |  |   |  |  | 0 |
|--|--|---|--|--|---|
|  |  | - |  |  |   |

レシートなしモードでご使用時にレシートを発行する場合は、支払い操作後に **現計/預 レシート** を押してください。

直前の取引のレシートが発行されます。

### レシートを複数枚発行する

「レシート」モードで使用中は、直前に発行したレシートを複数枚発行する事ができます。

手順

現計/預 レシートキーを押した回数と 同じ枚数のレシートが発行されます。

| 注 | 意 |
|---|---|

この機能を使用し発行されたシートは、直前に発行した レシートと同じものです。 日付や時間も同一のレシートが発行されます。

| <b>再発行</b><br>2020年01月01日       |                                      |  |  |  |  |
|---------------------------------|--------------------------------------|--|--|--|--|
| 部門 01                           | ¥1, 200 内                            |  |  |  |  |
| 小計<br>内税1額 10%<br>内税1対象額 10%    | ¥1, 200<br>¥109<br>¥1, 200           |  |  |  |  |
| <br>商品点数                        | 1                                    |  |  |  |  |
| 合計<br>現金<br>お釣り<br>午後 00 時 00 分 | ¥1, 200<br>¥2, 000<br>¥800<br>000019 |  |  |  |  |

### 営業中の確認や閉店後の操作

#### 売上を点検する

ここでは売上の部門別、締め種別、入出金などの売上の明細を確認する方法を説明します。 点検の場合は、レポート印字を行ってもデータは消去されません。

閉店後だけではなく、営業途中や休憩時に売上の確認もできます。

使用した税種 (税率 1~4) がそれぞれ"税額/税抜額/税込額"として印字されます。 ここでは【税率 1=10%、税率 2=8%、税率 3=0%、税率 4=0%(内税/外税/非課税混在・

1円未満四捨五入)】の場合を例に説明しています。

#### <手順>

1. モードキーを「点検」の位置に合わせてください。

2. 現計/預 レシートキーを押します。(先頭に点検シンボル「X」が印字されます。)

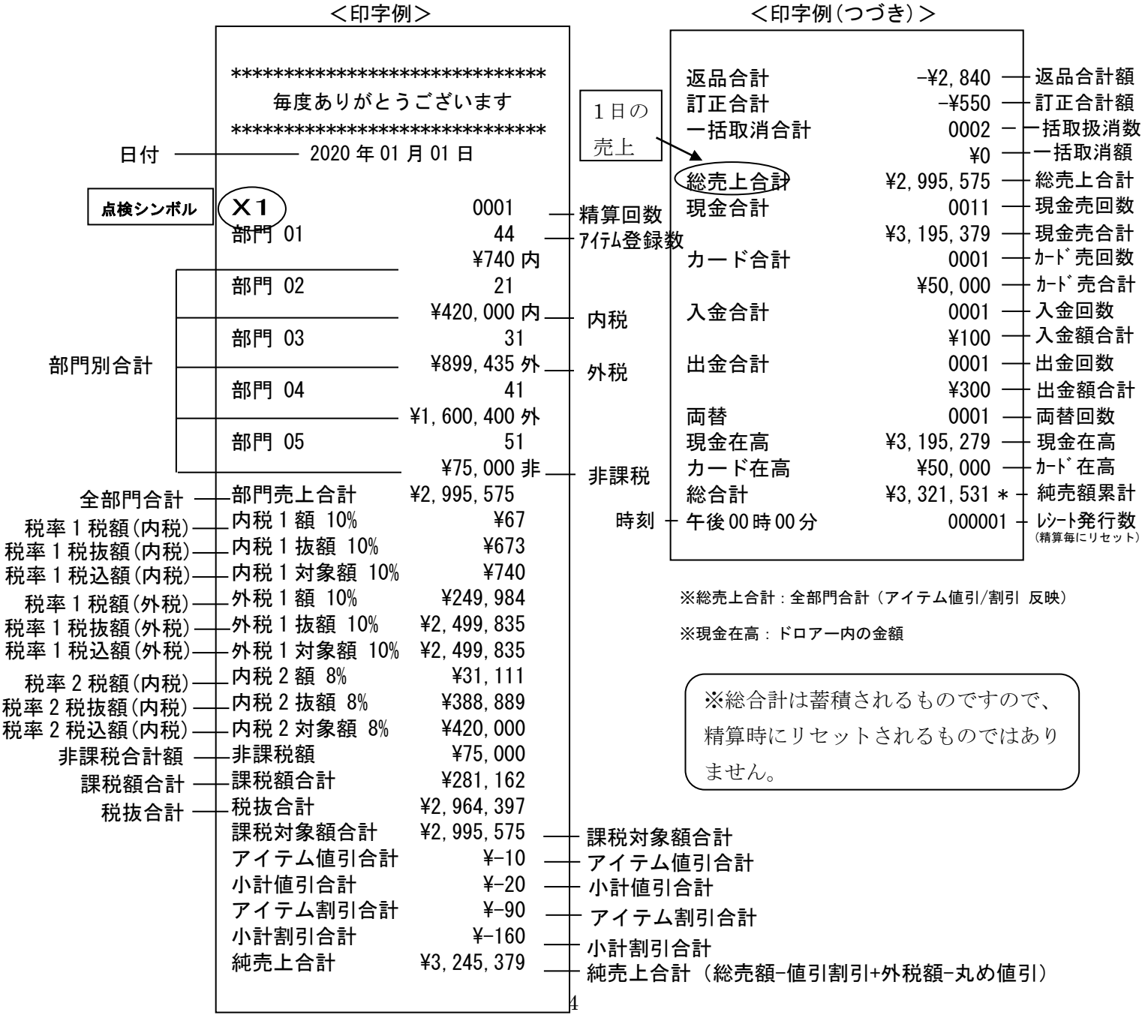

(つづく)

### PLU(Price Look Up)レポートの点検

設定した PLU ごとに売上登録された内容が印字できます。

<手順>

- 1. モードキーを「点検」」の位置に合わせてください。
- 2.9 9と入力し、PLUキーを押します。

※PLUの設定については 53 ページをご参照ください。

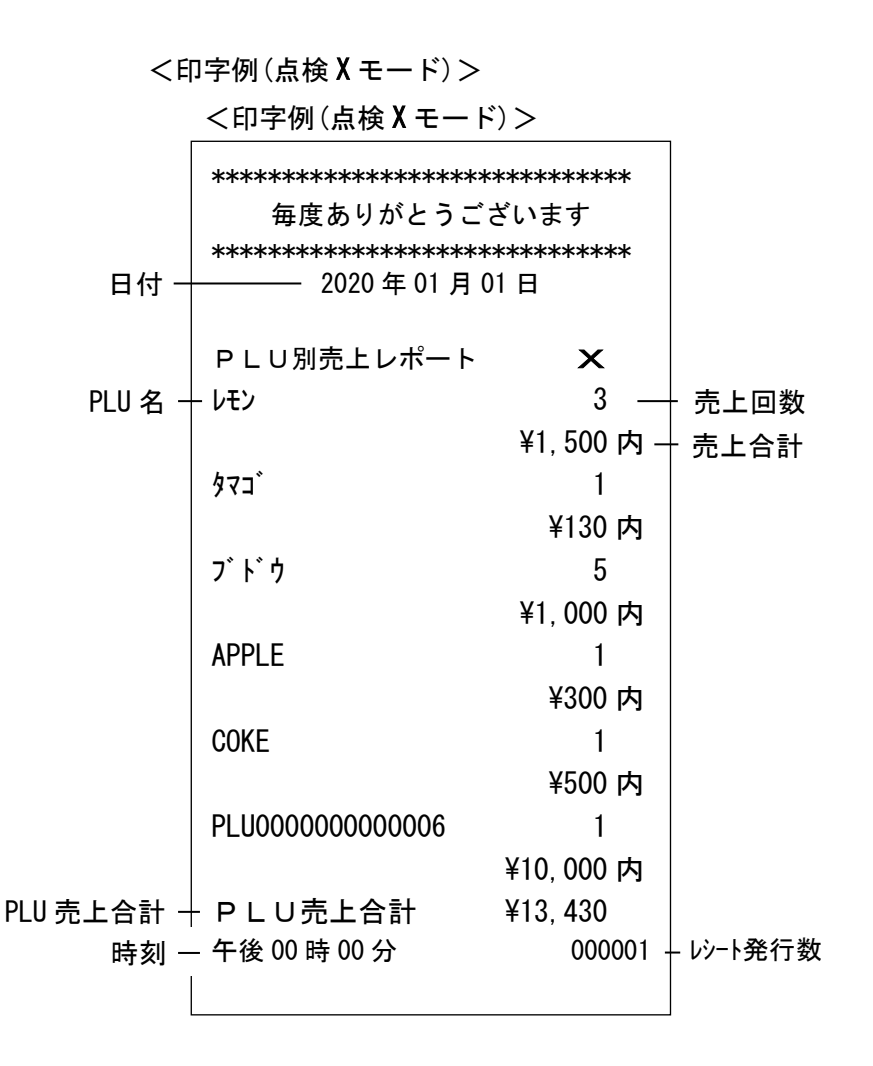
#### <u>ー日の売上を精算する</u>

一日の売上を精算します。一日の売上の精算をすると、日付、各種設定内容及び精算回数以 外の保存内容が消去されます。

一度精算した場合、再度読み出すことはできません。

使用した税種(税率1~4)がそれぞれ"税額/税抜額/税込額"として印字されます。

ここでは【税率 1=10%、税率 2=8%、税率 3=0%、税率 4=0% (内税/外税/非課税混在・

1円未満四捨五入)】の場合を例に説明しています。

く手順>

1. モードキーを「精算」の位置に合わせてください。

2. 現計/預 レシートキーを押します。(先頭に精算シンボル「Z」が印字されます。)

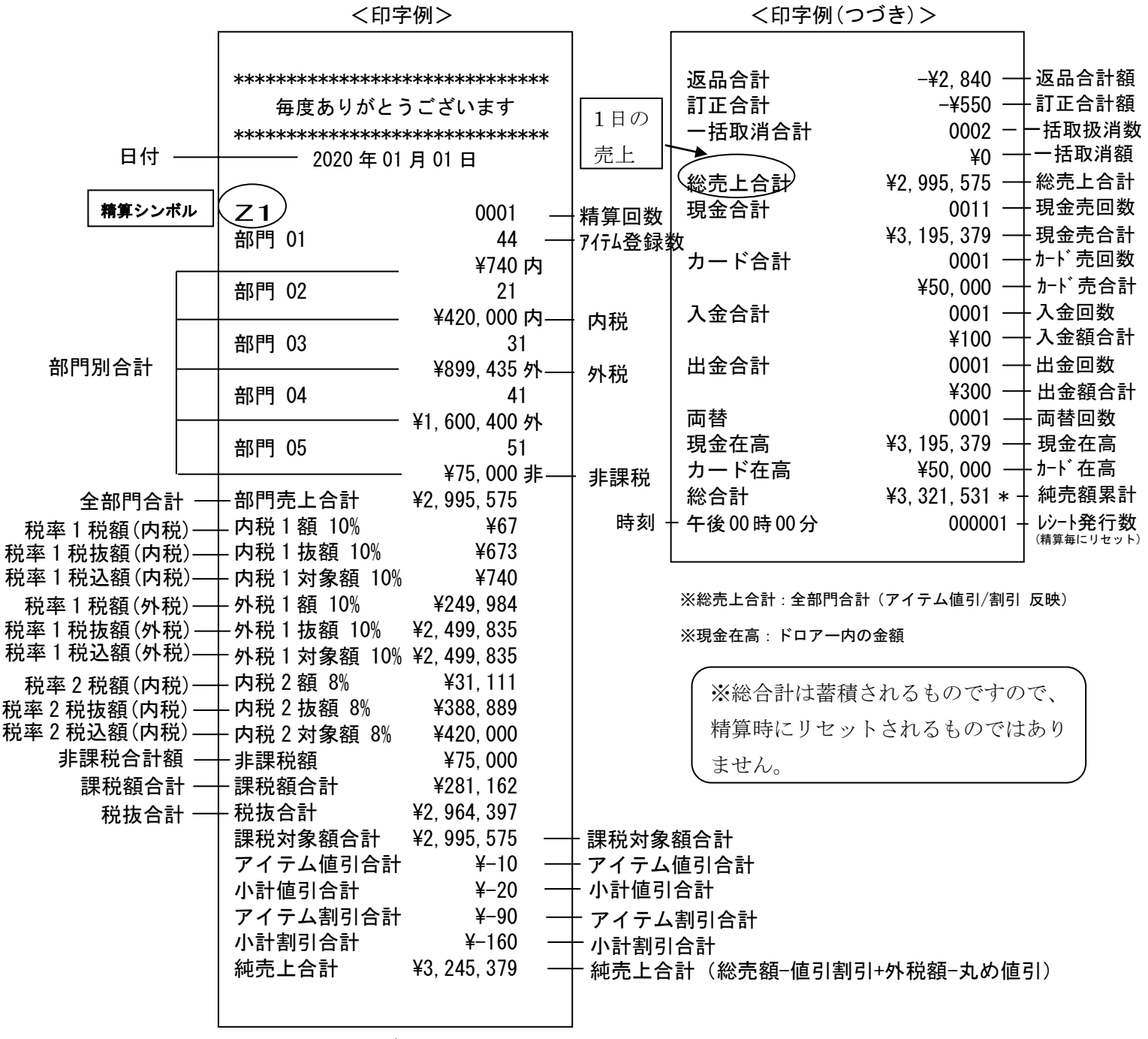

(つづく)

## PLU(Price Look Up)レポートの精算

設定した PLU ごとに売上登録された内容が印字できます。

<手順>

- 1. モードキーを「精算」の位置に合わせてください。
- 2.9 9と入力し、PLUキーを押します。

※PLUの設定については 53 ページをご参照ください。

<印字例(精算モード)>

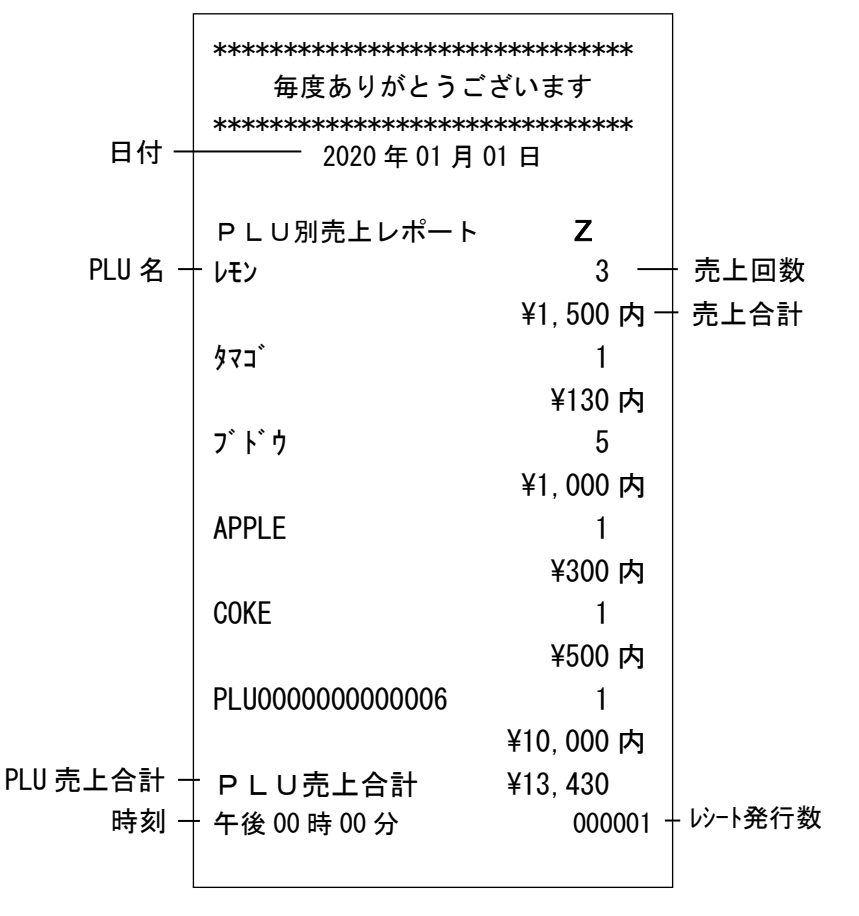

## 電子ジャーナル(EJ) レポート

このレジスターには電子ジャーナル(EJ)機能を搭載しており、精算後に下記の操作を 行う事で、電子ジャーナルレポートを発行できます。

### フル電子ジャーナルレポート

モードキーを「点検」もしくは「精算」の位置に合わせ3 O 現計/預 レシートキーを押 してフル電子ジャーナルレポートを発行します。(※最大 3000 行まで保存)

#### ① 電子ジャーナルメモリーの消去

Z(精算)モードで各電子ジャーナルを発行し終えると表示窓に[EJ CLEAR]と表示され約2秒ほど 警告音がなります。続けてCキーを押すとメモリーが完全に消去され、訂正キーを押すと 消去されずにデータはそのままメモリーに残ります。電子ジャーナルレポートを発行せずに消去する 場合は、999現計/預レシートキーを押し、表示窓に[EJ CLEAR]を確認しCキーを押します。 ※キャンセルする場合はCキーを押す前に、訂正キーを押してください。

#### ② レポートの中断

レポート発行中にCキーを押す事で、印字を中断する事が出来ます。

Cキーをもう一度押すと印字が再開します。

#### ③ レポートの中止

レポート発行中に訂正キーを押すとレポートの発行が中止されます。

### 範囲指定電子ジャーナルレポート1(古いデータ順)

範囲指定をして古いデータ順に電子ジャーナルレポートを発行する方法です。 モードキーを「点検」もしくは「精算」の位置に合わせ、発行したい範囲を数字キーで指定 し割引 入金キーを押して発行します。

(例:5取引分であれば) 〇 5と入力して割引入金キーを押します。)

### <u>範囲指定電子ジャーナルレポート2 (新しいデータ順)</u>

範囲指定をして新しいデータ順に電子ジャーナルレポートを発行する方法です。 モードキーを「点検」もしくは「精算」の位置に合わせ、発行したい範囲を数字キーで指定 し<u>値引 出金</u>キーを押して発行します。

(例:10取引分であればの 1 0と入力して値引 出金キーを押します。)

#### 範囲指定電子ジャーナルレポート3(精算レポート古い順)

精算レポートの古い順に範囲指定して電子ジャーナルレポートを発行する方法です。 モードキーを「点検」もしくは「精算」の位置に合わせ、発行したい範囲を数字キーで指定 し<mark>小計</mark>キーを押して発行します。

(例:精算レポート2つ分であればの2と入力して小計キーを押します。)

## 設定方法

#### 日付及び時刻の設定

ここでは、時刻及び日付の設定方法について説明します。

## 日付を再設定する

乾電池を交換した際は、設定日付と時刻を確認してください。 モードキーを「設定」の位置に合わせてください。

<例>

2020年2月4日に設定してみましょう。

<手順>\_\_\_\_

| 1. | (初期設定) を2回押し、[DATE]と表示されている事を確認します。 |                           |
|----|-------------------------------------|---------------------------|
|    | 設定する日付                              | (年、月、日) 2 0 0 2 0 4 を入力し、 |
|    | 現計/預レ                               | <b>シート</b> を押します。         |
| 2. | <b>c</b> を押し                        | 、最初の表示(0表示)に戻ります。         |

※日付と時刻を続けて設定する場合は、日付設定の後モードキーを「OFF」の位置に 一度合わせた後にモードキーを「設定」の位置に合わせてください。

### 時刻を再設定する

時刻に遅れもしくは進みが出たときは、時刻を再設定します。 モードキーを「設定」の位置に合わせてください。

<例>

午後2時05分に設定してみましょう。

<手順>\_\_\_\_

| 1. | (初期設定)        | を1回押し、[TIME]と表示されている事を確認します。 |
|----|---------------|------------------------------|
|    | 設定する時刻        | (時、分)を24時間制 1 4 0 5 で入力し、    |
|    | 現計/預し         | <b>·シート</b> を押します。           |
| 2. | <b>C</b> を押し、 | 最初の表示(0表示)に戻ります。             |

## 消費税の設定

※ご購入時時点で

全ての部門(部門1~8)に対して10%の内税方式、税1=10%税2=8%税3、4=0% に設定されています。

※部門ごとの税に関する設定については下記手順後に43~46ページをご参照ください。

#### 税率を設定する

モードキーを「設定」の位置に合わせてください。

<例>:以下の内容にて税率を設定してみましょう。

<印字例>

| 税番号 | 税率  | - H           |
|-----|-----|---------------|
| 1   | 10% | 「抗牛」          |
| 2   | 8%  | が <u></u> 年 Z |

<手順>

1. (初期設定) | を 6 回押し、 [ T A X 1 R A T E ] と表示されている事を確認します。

- 2. 税率を 10%に設定しますので、 1 0 を押します。
- 3. 現計/預レシート を押します。

※税率1だけ設定の場合は手順3の後に手順7をします。

**4**. 続けて税2の設定をします。 (初期設定) を1回押し、[TAX2 RATE]と表示されている事を確認します。

5. 税率を8%に設定しますので、 8 を押します。

- 6. 現計/預 レシート を押します。
- 7. | C | を押し、最初の表示(0表示)に戻ります。

※税番号は1~4まで設定する事ができます。
税率2のみを設定する場合は(初期設定)キーを7回(表示:[TAX2 RATE])、
税率3のみを設定する場合は(初期設定)キーを8回(表示:[TAX3 RATE])、
税率4を設定する場合は(初期設定)キーを9回(表示:[TAX4 RATE])
押してください。

## 税率の変更を予約する

モードキーを「設定」の位置に合わせてください。

税率

10%

< 例>:以下の内容にて税率の変更を予約してみましょう。

税率変更日

2020年10月1日

<印字例>

予約税率1 10% 予約日 税率1 2020年09月30日

<手順>

税番号

1

## ① <u>予約税率の設定</u>

(税率予約) 1.

<sup>約)</sup> │を下記表の回数押し、下記表の文字が表示されている事を確認します。

| ▶ 【税率変更の予約】 |            |      |  |
|-------------|------------|------|--|
|             | 税率番号(予約内容) | 押下回数 |  |

| <b>柷</b> 率番号(予約内容) | 押ト回致 | 表示          |
|--------------------|------|-------------|
| 税率1(予約税率)          | 1回   | [CHG RATE1] |
| 税率2(予約税率)          | 3回   | [CHG RATE2] |
| 税率3(予約税率)          | 5 回  | [CHG RATE3] |
| 税率4(予約税率)          | 7 回  | [CHG RATE4] |

- **2.** 税率 10%と予約設定しますので **1 0** と入力し、 現計/預 レシート を 押します。
- 3. C を押し、最初の表示(0表示)に戻ります。

#### ② 予約日の設定

1. (税率予約)

<sup>)</sup> |を下記表の回数押し、下記表の文字が表示されている事を確認します。

### ▶ 【変更日の予約】

| 税率番号(予約内容) | 押下回数 | 表示          |
|------------|------|-------------|
| 税率1(予約日)   | 2回   | [CHG DATE1] |
| 税率2(予約日)   | 4 回  | [CHG DATE2] |
| 税率3(予約日)   | 6回   | [CHG DATE3] |
| 税率3(予約日)   | 6 回  | [CHG DATE3] |

2. 予約日を 2020 年 9 月 30 日と予約設定しますのでと入力します。

|             | 9 3 0 と入           | カし、<br>現計/預 レシー I | 、 を押します。   |
|-------------|--------------------|-------------------|------------|
| 設定日の精算時に税率変 | を更が実施されるため、        | 予約設定する変更日付        | は変更後の税率を   |
| 適用する前日(例の場合 | は 2019 年 9 月 30 日) | に設定してください。        |            |
| ※日をまたいでの営業等 | 『で、精算が次の日の韓        | 月となるような場合は、       | 設定日を税率変更当日 |
| にしておく必要がありま | す。                 |                   |            |

※年は西暦年の下2桁を入力します。(2020 → 20)
 ※月と日は必ず2桁ずつ入力します。(1~9 → 01~09)

**3**. C を押し、最初の表示(0表示)に戻ります。

## 部門の設定

## 部門ごとに税属性を設定する

モードキーを「設定」の位置に合わせてください。 ※ご購入時時点で全ての部門(部門1~8)に対して内税方式に設定されています。

<例>:部門キーに以下の税属性を設定してみましょう。

| 部門   | 税属性 | <印字例> |       |     |
|------|-----|-------|-------|-----|
| 部門 1 | 外税  |       | 部門 01 | 0外  |
| 部門 2 | 非課税 |       | 部門 02 | 0 非 |
|      |     |       |       |     |

<手順>

1. (部門等)

\_\_\_\_\_ €) を3回押し、「DPT.STATUS」と表示されていることを確認します。

| 2. 部門1を外税に設定しますので2 | 部門1 を    | 押します。    |
|--------------------|----------|----------|
| L,                 | 【税属性設定番· | 号(個別設定)】 |
|                    | 税属性      | 税属性設定番号  |

| 税属性 | 税属性設定番号 |  |
|-----|---------|--|
| 内税  | 1       |  |
| 外税  | 2       |  |
| 非課税 | 0       |  |

| 3. 続けて部門2を非課税に設定しますので、 | 0 | 部門 2 | を押します。 |
|------------------------|---|------|--------|
|------------------------|---|------|--------|

**4.** C を押し、最初の表示(0表示)に戻ります。

※上記の設定では部門3~8は内税設定のままです。部門3~8も設定する場合は、 設定したい税属性設定番号、設定したい部門キーの順に繰り返し押します。

## 全ての部門の税属性を一括で設定する

モードキーを「設定」の位置に合わせてください。 ※ご購入時時点で全ての部門(部門1~8)に対して内税方式に設定されています。

<例>:全ての部門キーに以下の税属性を設定してみましょう。

| 部門  | 税属性 |
|-----|-----|
| 全部門 | 非課税 |

<手順>

1. (部門等) を3回押し、[DPT. STATUS] と表示されている事を確認します。

【税属性設定番号(一括設定)】

税属性

内税

外税

非課税

| ※部門キーは1~8どのキーを使用しても設定可能です。 |  |
|----------------------------|--|

**3.** C を押し、最初の表示(0表示)に戻ります。

<印字例>

| 部門 01 | 非 |
|-------|---|
| 部門 02 | 非 |
| 部門 03 | 非 |
| 部門 04 | 非 |
| 部門 05 | 非 |
| 部門 06 | 非 |
| 部門 07 | 非 |
| 部門 08 | 非 |

税属性設定番号

111

222

000

## 部門ごとに税番号を設定する

モードキーを「設定」の位置に合わせてください。 ※ご購入時時点で

全ての部門(部門1~8)に対して10%の内税方式、税1=10%税2=8%税3、4=0% に設定されています。

< 例>: 部門1キーに以下の税番号を設定してみましょう。

| 部門   | 税番号 |
|------|-----|
| 部門 1 | 2   |

<印字例> \_\_\_\_\_\_\_ 部門 01 税率 2

<手順>

1. (部門等) を4回押し、[DPT. TAX No]と表示されている事を確認します。

2. 部門1に税番号2を設定しますので、2 | 部門1 を押します。

|     | 税番号 |
|-----|-----|
| 税1  | 1   |
| 税 2 | 2   |
| 税 3 | 3   |
| 税 4 | 4   |

3. | C | を押し、最初の表示(0表示)に戻ります。

※税番号は1~4 まで設定できます。部門2~8 も設定する場合は、設定したい税番号、 設定したい部門キーの順に繰り返し押します。

## 全ての部門の税番号を一括で設定する

モードキーを「設定」の位置に合わせてください。 ※ご購入時時点で

全ての部門(部門1~8)に対して10%の内税方式、税1=10%税2=8%税3、4=0% に設定されています。

< 例>:全ての部門キーに以下の税番号を設定してみましょう。

| 部門  | 税番号 |
|-----|-----|
| 全部門 | 1   |

<手順>

1. (部門等) を4回押し、[DPT. TAX No]と表示されている事を確認します。

表示されている事を確認します。

2. 全ての部門に税番号1を設定しますので、 部門1 を押します。 1 1 1 ▶ 税番号(一括設定)】 税番号 税1 111 税 2 222 税3 333 税4 444 ※設定したい税番号を3回押してください。

※部門キーは1~8どのキーを使用しても設定可能です。

3. C を押し、最初の表示(0表示)に戻ります。

| <印字例> |    |   |
|-------|----|---|
| 部門 01 | 税率 | 1 |
| 部門 02 | 税率 | 1 |
| 部門 03 | 税率 | 1 |
| 部門 04 | 税率 | 1 |
| 部門 05 | 税率 | 1 |
| 部門 06 | 税率 | 1 |
| 部門 07 | 税率 | 1 |
| 部門 08 | 税率 | 1 |
| 1     |    |   |

## 部門キーに商品単価を設定する

モードキーを「設定」の位置に合わせてください。

| <例>:部門1           | キーに以下の単 | 単価を設定してみま | しょう。   | <印字例>      |                |
|-------------------|---------|-----------|--------|------------|----------------|
| 部門                | 単価      |           |        | 如阳 01      | ٥ <u>00</u> لب |
| 部門1               | ¥800    |           |        |            | 000 M          |
|                   |         |           |        |            |                |
| <手順>              |         |           |        |            |                |
| 1. (部門等)          | を1回押し、  | DPT. PRIC | E]と表示る | されている事を確認し | ます。            |
| <b>2</b> . 設定したい単 | 值価 8 0  | 0 を入力し、   | 部門 1   | を押します。     |                |

**3.** C を1回押し、最初の表示(0表示)に戻ります。

## 部門キーに表から名称を設定する

モードキーを「設定」の位置に合わせてください。

<例>:部門3キーに以下の名称を設定してみましょう。

<印字例>

| 部門   | 名称番号 | 名称  | Γ |                  |     |
|------|------|-----|---|------------------|-----|
| 部門 3 | 18   | お菓子 |   | <b>市)</b> 「つ 0.5 | の果丁 |

<手順>

1. を2回押し、[DPT. NAME]と表示されている事を確認します。 (部門等)

**2.** 設定したい名称番号 1 8 を入力し、 <sup>部門3</sup> を押します。

※名称は次のページの部門名称番号一覧表より選択してください。

**3.** C を押し、最初の表示(0表示)に戻ります。

## ※任意の名称を設定の場合は、52ページを参照ください。

## <u>部門名称番号一覧表</u>

| 名称番号 | 名称               | 名称番号 | 名称      |
|------|------------------|------|---------|
| 1    | 部門 n(初期値)※n=部門番号 | 34   | アクセサリー  |
| 2    | 一品料理             | 35   | 衣類      |
| 3    | うどん・そば           | 36   | 子供服     |
| 4    | お酒               | 37   | 小物      |
| 5    | ケーキ              | 38   | 雑貨      |
| 6    | 紅茶               | 39   | 紳士服     |
| 7    | コーヒー             | 4 0  | 生花      |
| 8    | サンドイッチ           | 4 1  | 装飾品     |
| 9    | ジュース             | 4 2  | 履物      |
| 10   | 汁物               | 4 3  | 婦人服     |
| 11   | セット              | 44   | 帽子      |
| 12   | ソフトドリンク          | 4 5  | 輸入雑貨    |
| 13   | 定食               | 4 6  | PC 周辺機器 |
| 14   | デザート             | 4 7  | 家電製品    |
| 15   | パスタ              | 48   | 携帯電話    |
| 16   | ラーメン             | 49   | 情報機器    |
| 17   | ランチ              | 50   | 消耗品     |
| 18   | お菓子              | 51   | 電球・蛍光灯  |
| 19   | お惣菜              | 5 2  | 電池      |
| 20   | 果物               | 53   | メディア    |
| 2 1  | 穀物               | 54   | CD      |
| 22   | 酒類               | 55   | DVD     |
| 23   | 生鮮食品             | 56   | ゲーム     |
| 24   | 精肉               | 57   | コミック    |
| 2 5  | 鮮魚               | 58   | 雑誌      |
| 26   | 調味料              | 59   | 参考書     |
| 27   | 乳製品              | 60   | 新書      |
| 28   | 飲み物              | 6 1  | 専門誌     |
| 29   | パン               | 62   | 単行本     |
| 30   | 麺類               | 63   | 図書カード   |
| 31   | 野菜               | 64   | 文具      |
| 32   | 冷凍食品             | 65   | 文庫本     |
| 33   | レトルト食品           | 66   | 胃腸薬     |

| 名称番号 | 名称      | 名称番号 | 名称                |
|------|---------|------|-------------------|
| 67   | 医薬品     | 101  | サービス料             |
| 68   | 衛生用品    | 102  | 事務用品              |
| 69   | 介護用品    | 103  | スポーツ用品            |
| 70   | 外用薬     | 104  | 送料                |
| 71   | 風邪薬     | 105  | 手数料               |
| 72   | 漢方薬     | 106  | 入場料               |
| 73   | 化粧品     | 107  | ペット用品             |
| 74   | コンタクト用品 | 108  | 防災用品              |
| 75   | 殺虫剤・防虫剤 | 109  | 容器代               |
| 76   | 鎮痛薬     | 110  | 利用料               |
| 77   | ドリンク剤   | 111  | その他               |
| 78   | ベビー用品   | 999  | (カナ/アルファベット入力に使用) |
| 79   | 虫さされ    |      |                   |
| 80   | 目薬      |      |                   |
| 8 1  | カット     |      |                   |
| 82   | 着付け     |      |                   |
| 83   | シャンプー   |      |                   |
| 84   | スキンケア   |      |                   |
| 85   | トリートメント |      |                   |
| 86   | パーマ     |      |                   |
| 87   | フェイス    |      |                   |
| 88   | ヘアカラー   |      |                   |
| 89   | メイク     |      |                   |
| 90   | アウトドア   |      |                   |
| 91   | 園芸用品    |      |                   |
| 92   | 延滞料金    |      |                   |
| 93   | おもちゃ    |      |                   |
| 94   | カー用品    |      |                   |
| 95   | 家庭用品    |      |                   |
| 96   | 技術料     |      |                   |
| 97   | キッチン用品  |      |                   |
| 98   | キャンセル料  |      |                   |
| 99   | クーポン    |      |                   |
| 100  | 工賃      |      |                   |

## 部門の名称、PLUの設定

## 文字入力について

各数字キーにカナ/アルファベット等の文字が割り振られており、同じキーを押す回数に より文字を選択、入力する事ができます。

【文字入力時に使用するキー】

|        | C   | 7      | 8     | 9      |  |          |          |
|--------|-----|--------|-------|--------|--|----------|----------|
|        |     | 7@     | ታ ABC | # DEF  |  |          |          |
|        |     | 4      | 5     | 6      |  |          |          |
|        |     | タ GHI  | † JKL | A MNO  |  |          |          |
|        |     | 1      | 2     | 3      |  |          |          |
| カナ/ABC | 倍角  | 7 PQRS | † TUV | 7 WXYZ |  |          |          |
|        |     | 0      | 00    | •      |  | 現計<br>レシ | /預<br>ート |
|        | ←BS | SP     | ワ"#   | 신      |  |          |          |

「カナ/ABC」:カナ/アルファベット入力を切り替えます。

(文字選択途中で切り替えた場合、選択中の文字は確定し切り替わります) ※起動時はカナ入力になっています。

- ・「倍角」:文字選択の前に押下することで倍角文字になります。 (倍角にしたい文字ごとに押してください)
- 「SP」:スペースを入力します。
- ・「⇔」:選択中の文字を確定させます。
- 「←BS」: 1文字削除します。(バックスペース)
- 「C」: 全文字削除します。
- ・「現計/預 レシート」:文字入力を終了します。 (現計/預 レシートキーを押す事で入力した文字が登録されます)

カナ入力時

| +  | / | 押下数  | 1 | 2  | 3 | 4 | 5 | 6 | 7 | 8 | 9 | 10 | 11 |
|----|---|------|---|----|---|---|---|---|---|---|---|----|----|
| 7  | 7 | @    | 7 | 1  | ゥ | I | 扌 | 7 | í | ሳ | I | ł  |    |
| 8  | ħ | ABC  | ከ | +  | ク | ケ | ٦ |   |   |   |   |    |    |
| 9  | Ħ | DEF  | Ħ | Ý  | ス | t | y |   |   |   |   |    |    |
| 4  | 9 | GHI  | 9 | F  | ッ | Ŧ | ٢ | y |   |   |   |    |    |
| 5  | t | JKL  | † | -  | R | ネ | 1 |   |   |   |   |    |    |
| 6  | Л | MNO  | ٨ | Ł  | 7 | ^ | * |   |   |   |   |    |    |
| 1  | 7 | PQRS | 7 | "" | 4 | x | Ŧ |   |   |   |   |    |    |
| 2  | þ | TUV  | ヤ | l  | Ξ | Þ | ı | Ξ |   |   |   |    |    |
| 3  | 5 | WXYZ | Ī | IJ | h | V | П |   |   |   |   |    |    |
| 00 | 9 | "#   | 7 | F  | ン | 0 | Г | L |   | • | * | 0  | _  |

※表示窓の仕様上、カナ文字は下記のような表示となります。

【例】アイウエオ

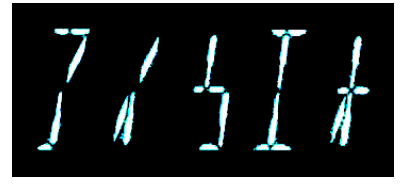

## アルファベット入力時

| +  |   | 押下数  | 1 | 2 | 3 | 4 | 5  | 6 | 7 | 8 | 9 | 10 | 11 | 12 | 13 | 14 | 15 | 16 | 17 | 18 | 19 | 20 | 21 | 22 |
|----|---|------|---|---|---|---|----|---|---|---|---|----|----|----|----|----|----|----|----|----|----|----|----|----|
| 7  | 7 | @    | 7 | Q | [ | ¥ | ]  | ^ | _ | { | ! | }  | ~  |    |    |    |    |    |    |    |    |    |    |    |
| 8  | ħ | ABC  | 8 | Α | В | С | а  | b | С |   |   |    |    |    |    |    |    |    |    |    |    |    |    |    |
| 9  | Ħ | DEF  | 9 | D | Ε | F | d  | е | f |   |   |    |    |    |    |    |    |    |    |    |    |    |    |    |
| 4  | 9 | GHI  | 4 | G | H | Ι | g  | h | i |   |   |    |    |    |    |    |    |    |    |    |    |    |    |    |
| 5  | t | JKL  | 5 | J | K | L | j  | k | Ι |   |   |    |    |    |    |    |    |    |    |    |    |    |    |    |
| 6  | Л | MNO  | 6 | М | N | 0 | m  | n | 0 |   |   |    |    |    |    |    |    |    |    |    |    |    |    |    |
| 1  | ۲ | PQRS | 1 | Ρ | Q | R | S  | р | q | r | s |    |    |    |    |    |    |    |    |    |    |    |    |    |
| 2  | Þ | TUV  | 2 | T | U | ۷ | t  | и | ۷ |   |   |    |    |    |    |    |    |    |    |    |    |    |    |    |
| 3  | 5 | WXYZ | 3 | W | Х | Y | Ζ  | W | Х | у | Z |    |    |    |    |    |    |    |    |    |    |    |    |    |
| 00 | 9 | "#   | 0 | ! | " | # | \$ | % | & | , | ( | )  | *  | +  | ,  | -  |    | /  | :  | ;  | <  | =  | >  | ?  |

※同じキーの文字を続けて入力する際は、1文字目の入力後にとのを押し2文字目を 入力してください。

#### 部門に任意の名称を設定する場合

モードキーを「設定」の位置に合わせてください。

<例>:部門4キーに以下の名称を設定してみましょう。

<印字例>

| 部門   | 名称  |
|------|-----|
| 部門 4 | アイス |

| 部門 | 04 | アイス   |
|----|----|-------|
|    |    | • • • |

<手順>

1.

(部門等) を2回押し、[DPT. NAME]と表示されている事を確認します。

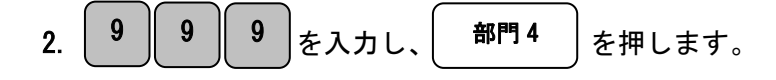

3. [DPT4] と表示されます。

7を1回、20を1回(文字確定)、7を2回、9を3回押します。

| 7    ∉ | ∬ 7 | 7 | 9 | 9 | 9 |  |
|--------|-----|---|---|---|---|--|
|--------|-----|---|---|---|---|--|

- ※同じキーの文字を続けて入力する際は、1文字目の入力後に
- 4. 現計/預レシート を押します。
- 5. C を押し、最初の表示(0表示)に戻ります。

★文字入力については 50, 51 ページをご参照ください。 (表から名称を設定する場合は 47 ページ)

## <u>PLU を設定する</u>

モードキーを「設定」の位置に合わせてください。

| <例>:以下の内容にて PLU | を設定してみましょ | う。 |
|-----------------|-----------|----|
|-----------------|-----------|----|

| PLU 番号 | リンク部門 | 単価     | 名称  |
|--------|-------|--------|-----|
| 1      | 部門1   | ¥1,000 | ケーキ |

<印字例>

| 0000000000001    | リンク部門:01 |
|------------------|----------|
| PLU0000000000001 | 1000     |
| 000000000001     | ケーキ      |

<手順>

1. PLU 番号 1 (PLU 設定) を押し、[PLU PRC+DP]と表示 されている事を確認します。

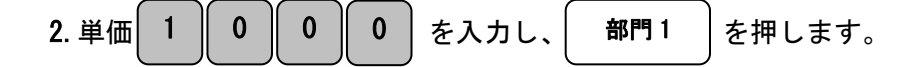

[PLU00000001] と表示されます。
 ※PLU 名称の初期値は設定した PLU 番号になります。

4. ケーキと設定しますので8を4回、00を11回、8を2回押します。

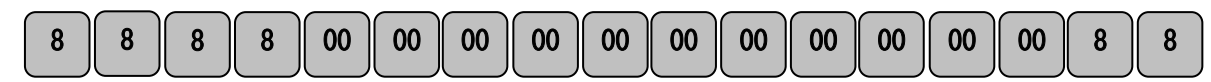

- 5. 現計/預 レシート を押します。
- **6.** C を押し、最初の表示(0表示)に戻ります。

※PLU 番号は 1~500 まで設定できます。

## <u>PLU を削除する</u>

モードキーを「設定」の位置に合わせてください。

| <例>:以下の PLU 設定を削除してみま | しよつ。 |
|-----------------------|------|
|-----------------------|------|

| PLU 番号 | 部門   | 単価    | 名称   | 0000000000002 | リンク部門: |
|--------|------|-------|------|---------------|--------|
| 2      | 部門 1 | ¥ 500 | コーヒー |               |        |

<印字例>

<手順>

1. PLU 番号 2 (PLU 設定) を押し、[PLU PRC+DP]と表示 されている事を確認します。

2. 返品 を押します。

## 値引き額の設定

## 値引き額を値引出金キーに設定する

値引 出金キーに値引き額を設定する事ができます。

モードキーを「設定」の位置に合わせてください。

<例>:値引き額を200円に設定してみましょう。

<印字例>

| 値引き額  | 設定キー    |  |  |
|-------|---------|--|--|
| 200 円 | 値引 出金キー |  |  |

值引 200

<手順>

**3**. [[-] VALUE]と表示されたら C を押し、最初の表示(0表示)に戻ります。

※値引 出金キーに設定できる値引き額は1つのみです。
 ※値引き額は0~9999999まで設定可能です。
 ※値引きキーの使い方は29,31ページをご参照ください。

## 割引き率の設定

## 割引き率を割引入金キーに設定する

割引 入金キーに割引き率を設定する事ができます。

モードキーを「設定」の位置に合わせてください。

<例>:割引き率を5%に設定してみましょう。

| 設定キー    | 割引き率 |
|---------|------|
| 割引 入金キー | 5%   |

<手順>

1.

│ (部門等) │ を5回押し、[%- RATE]と表示されている事を確認します。

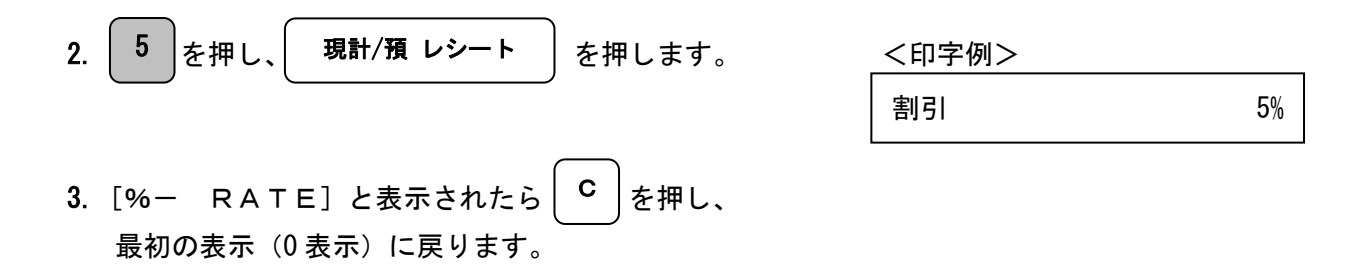

※割引 入金キーに設定できる割引き率は1つのみです。
 ※割引き率は0~99まで設定可能です。
 ※割引きキーの使い方は30,31ページをご参照ください。

## SDカードの保存/読み出し

### <u>SDカードへ保存する</u>

モードキーを「設定」の位置に合わせてください。

<手順>

1. (SD保存)

を下記表の回数押し、下記の表の文字が表示されている事を確認し、

(現計/預レシート)を押します。

→ 【SDカードへ保存】

| 保存項目    | 押下回数 | 表示           |
|---------|------|--------------|
| 全設定保存   | 1回   | [ALL PRG SV] |
| 部門設定保存  | 2 回  | [DEPT SV]    |
| PLU設定保存 | 3 回  | [PLU SV]     |
| 店名ロゴ保存  | 4 回  | [GR HEAD SV] |

※保存中はブザーが「ピッ・ピッ・ピッ・・」と鳴り、保存終了後ブザーが停止し、 上記の表の文字の画面に戻ります。

- ※ブザーが鳴っているときは、SDカードの抜き差しを行わないでください。 データが破損する可能性がございます。
- 2. C を押し、最初の表示(0表示)に戻ります。

※全設定保存には部門、PLU、店名ロゴは含みません。

## <u>SDカードから読み出しする</u>

モードキーを「設定」の位置に合わせてください。

#### <手順>

1. (SD読出) を下記表の回数押し、下記の表の文字が表示されている事を確認し、

現計/預 レシート

を押します。

→【SDカードから読み出し】

| 保存項目      | 押下回数 | 表示           |
|-----------|------|--------------|
| 全設定読み出し   | 1回   | [ALL PRG LD] |
| 部門設定読み出し  | 2回   | [DEPT LD]    |
| PLU設定読み出し | 3 回  | [PLU LD]     |
| 店名ロゴ読み出し  | 4回   | [GR HEAD LD] |

- ※読み出し中はブザーが「ピッ・ピッ・ピッ・・」と鳴り、読み出し終了後ブザーが停止し、 上記の表の文字の画面に戻ります。
- ※ブザーが鳴っているときは、SDカードの抜き差しを行わないでください。 データが破損する可能性がございます。
- 2. C を押し、最初の表示(0表示)に戻ります。

※全設定保存には部門、PLU、店名ロゴは含みません。

## SDカードの初期化

### <u>SDカードを初期化する</u>

モードキーを「設定」の位置に合わせてください。

<手順>

- 1. (初期設定) | を 12 回押し、[SD FORMAT] と表示されている事を確認します。
- 2. | 現計/預 レシート | を押し、[FORMAT OK?]と表示されている事を確認します。
- 3. 再度、現計/預レシートを押します。
- ※処理中はブザーが「ピッ・ピッ・ピッ・・」と鳴り、初期化の終了後ブザーが停止し、
  - [SD FORMAT]の画面に戻ります。

SDカードのメモリサイズが大きい場合は、数分かかる場合がございます。

- ※ブザーが鳴っているときは、SDカードの抜き差しを行わないでください。 SDカードが破損する可能性がございます。
- **3. C** を押し、最初の表示(0表示)に戻ります。

その他

### <u>設定内容を確認する</u>

(設定確認)

モードキーを「設定」の位置に合わせてください。

## <手順>

1.

を下記表の回数押し、下記の表の文字が 表示されている事を確認します。

| 設定内容確認項目 | 押下回数 | 表示           |
|----------|------|--------------|
| 部門設定     | 1回   | [DPT. DUMP]  |
| PLU設定    | 2回   | [PLU DUMP]   |
| その他の設定   | 3 回  | [OTHER DUMP] |

- 2. | 現計/預 レシート | を押します。
- **3. c** を押し、最初の表示(0表示)に戻ります。
- ※設定された項目のみが印字されますので、 印字例とは異なる場合があります。

<印字例>

| 部門 01                                                                                                    | 税率                                                                                                |                                                                                             | 1                                                                                         |
|----------------------------------------------------------------------------------------------------|---------------------------------------------------------------------------------------------------|---------------------------------------------------------------------------------------------|-------------------------------------------------------------------------------------------|
| 部門 01                                                                                                    | -                                                                                                 |                                                                                             | 1000 内                                                                                    |
| 部門 02                                                                                                    | 税率                                                                                                |                                                                                             | 1                                                                                         |
| 部門 02                                                                                                    |                                                                                                   |                                                                                             | 1000内                                                                                     |
| 部門 03                                                                                                    | 税率                                                                                                |                                                                                             | 1                                                                                         |
| お菓子                                                                                                    |                                                                                                   | _                                                                                           | 1000 内                                                                                    |
| 割引                                                                                                    |                                                                                                   | :                                                                                           | 5%                                                                                        |
| 值引<br>                                                                                                    |                                                                                                   |                                                                                             | 20                                                                                        |
| PLU00000<br>00000000<br>5-+                                                                                                    | 000001                                                                                            | リンク音<br>)01<br>.リンク                                                                         | iprg:01<br>1000<br>部門:01<br>1000                                                          |
| 電話番号                                                                                                    |                                                                                                   | 0123-                                                                                       | 45-6789                                                                                   |
| 祝平 1<br>税率 2                                                                                                    |                                                                                                   | :                                                                                           | 10 %                                                                                      |
| <sup>祝率 1</sup><br>税率 2<br>予約税率                                                                                                    | <u>s</u> 1                                                                                        | :                                                                                           | 10 %<br>8 %<br>10 %                                                                       |
| 税率 1<br>税率 2<br>予約税率<br>予約税率                                                                                                    | ፤ 1<br>税率 1                                                                                       | :<br>2019 年                                                                                 | 10 %<br>8 %<br>10 月 01 E                                                                  |
| 祝率 2<br>税率 2<br>予約約日 <sup>33</sup><br>予約<br>税<br>平<br>3<br>約<br>約<br>日<br>3<br>字<br>3<br>約<br>8<br>約<br>8<br>約<br>7<br>約<br>約<br>約<br>約<br>8<br>約<br>約<br>8<br>約<br>8<br>約<br>7<br>約<br>約<br>8<br>約<br>8                                                                                                    | ፤ 1<br>税率 1<br>፤ 2<br>税率 2                                                                        | :<br>2019 年<br>2000 年                                                                       | 10 %<br>8 %<br>10 月 01 E<br>0 %<br>00 月 00 E                                              |
| <ul> <li>税</li> <li>税</li> <li>予</li> <li>予</li></ul> | ፯ 1<br>税率 1<br>፩ 2<br>税率 2<br>氏額                                                                  | :<br>2019 年<br>2000 年<br>:                                                                  | 10 %<br>8 %<br>10 月 01 E<br>0 %<br>00 月 00 E<br>30000                                     |
| 祝税<br>予予予予予<br>収<br>へ<br>学<br>率<br>2<br>税<br>約約約約<br>の<br>の<br>ッ<br>の<br>、<br>の<br>の<br>の<br>の<br>の<br>の<br>の<br>の<br>の<br>の<br>約約約約<br>の<br>の<br>の<br>の<br>の                                                                                                    | ፯ 1<br>税率 1<br>፩ 2<br>税率 2<br>氏額                                                                  | :<br>2019 年<br>2000 年<br>:                                                                  | 10 %<br>8 %<br>10 月 01 E<br>0 %<br>00 月 00 E<br>30000                                     |
| 祝<br>税<br>予<br>予<br>予<br>予<br>予<br>予<br>予<br>予<br>予<br>予<br>予<br>予<br>予<br>予<br>予<br>予<br>予<br>予                                                                                                    | ≤ 1<br>税率 1<br>≤ 2<br>税率 2<br>氏額<br>テ<br>********                                                 | :<br>2019 年<br>2000 年<br>:                                                                  | 10 %<br>8 %<br>10 月 01 E<br>0 %<br>00 月 00 E<br>30000                                     |
| 祝税 予予予予 収へ ** ****************************                                                                                                    | ミ1<br>税率1<br>ミ2<br>税率2<br>気<br>系<br>(<br>な<br>が<br>*********************************              | :<br>2019 年<br>2000 年<br>:<br>***********************************                           | 10 %<br>8 %<br>10 月 01 E<br>0 %<br>00 月 00 E<br>30000                                     |
| 祝税 予予予予予 収へ **・**・フ学率 約約約約約 入ッ**・**・ック税日税日 印ダ**毎**・ター お名***度**・名                                                                                                    | 31<br>税率1<br>32<br>税率2<br>税率2<br>私額<br>5<br>**********************************                    | ::<br>2019 年<br>2000 年<br>::<br>ペ**********<br>とうござ<br>************************************ | 10 %<br>8 %<br>10 月 01 E<br>0 %<br>00 月 00 E<br>30000                                     |
| 祝税 予予予予 収へ ** ** フ シ半率 約約約約 入ッ ** ** ッ ス-2 税日税日 印ダ **毎** タ テュギュア ジョン 新行 **度** 行 ノ                                                                                                    | ≦1<br>第<br>第<br>第<br>第<br>第<br>第<br>第<br>第<br>第<br>第<br>第<br>第<br>第<br>第<br>第<br>第<br>第<br>第<br>第 | :<br>2019 年<br>2000 年<br>:<br>*****ござ<br>*********<br>:<br>:<br>1                           | 10 %<br>8 %<br>10 月 01 E<br>0 %<br>00 月 00 E<br>30000<br>***********                      |
| 祝税 予予予予 収へ ** ** フ シシギ率 約約約約 入ッ ** ** ッ ススー2 税日税日 印ダ **毎** タ テテュキ **********************************                                                                                                    | <sup>31</sup> 和<br>2 率<br>2 率<br>3 **<br>り**<br>5 設設<br>定定                                        | :<br>2019 年<br>2000 年<br>:<br>***********************************                           | 10 %<br>8 %<br>10 月 01 E<br>0 %<br>00 月 00 E<br>30000<br>******************************** |
| 祝税 予予予予 収へ ** ** フ シシ シ半率 約約約約 入ッ ** ** ッ スス ス-2 税日税日 印ダ **毎** タ テテ テュギ *****************************                                                                                                    | 31 廃 32 税 、 額 1 率 2 率 額 ** り** テ 設設 設計 2 ** り** 定定 定 2 **が**                                      | :<br>2019 年<br>2000 年<br>:<br>*****ござ<br>****ござ<br>*********************                    | 10 %<br>8 %<br>10 月 01 E<br>0 %<br>00 月 00 E<br>30000<br>******************************** |

### 収入印紙欄印字金額の設定

モードキーを「設定」の位置に合わせてください。

<例>:領収書に収入印紙欄を印字する際の金額を30,000円に設定してみましょう。

#### <手順>

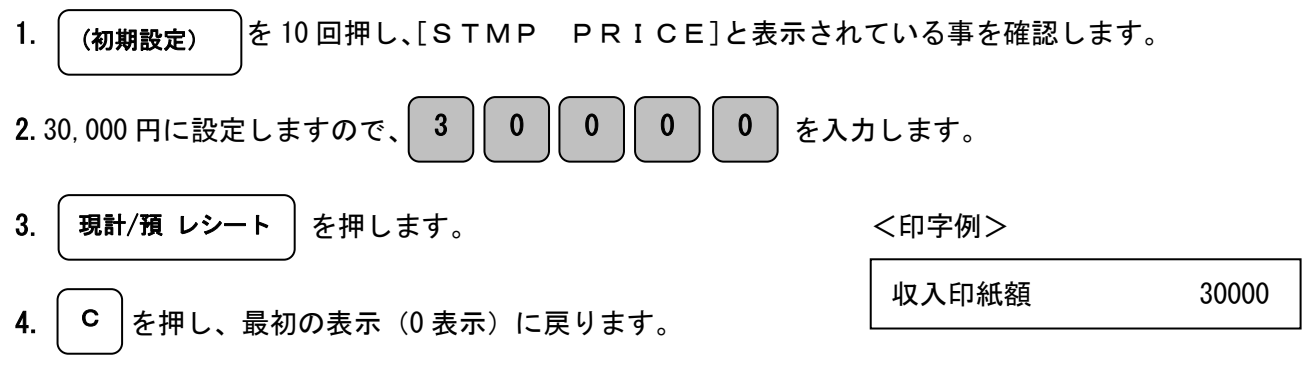

### オプションを設定

モードキーを「設定」の位置に合わせてください。

< 例>:領収書の方向を縦向きに設定してみましょう。

#### <手順>:

- 1. (初期設定) を 11 回押し、[OPTION]と表示されている事を確認します。
- 2. オプション番号 1 0 を入力し、設定番号 0 を入力します。
- 3. | 現計/預 レシート |を押します。

※続けてオプション設定をする場合は、手順23を繰り返します。

| システム設定 1 | 0 |
|----------|---|
|----------|---|

| オプション番号 | オプション番号設定項目設定番号                       |                            |
|---------|---------------------------------------|----------------------------|
| 1       | 領収書の印字方向                              | 0:縦                        |
|         |                                       | 1:横(初期値)                   |
| 2       | 領収書名称                                 | O:領収書(初期値)                 |
|         |                                       | 1:領収証                      |
| 3       | 領収書への店名ロゴ印字                           | O:印字しない(初期値)               |
|         |                                       | 1:印字する                     |
| 5       | レシートへの店名ロゴ印字                          | 0:印字しない(初期値)               |
|         |                                       | 1:印字する                     |
| 7       | レシートへの日付印字                            | 0:印字する(初期値)                |
|         |                                       | 1:印字しない                    |
| 8       | レシートへの時刻印字                            | 0:印字する(初期値)                |
|         |                                       | 1:印字しない                    |
| 9       | レシートへの一連番号印字                          | 0:印字する(初期値)                |
|         |                                       | 1:印字しない                    |
| 10      | 電子ジャーナルの印字タイフ                         | 0:通常印字(初期値)                |
|         |                                       |                            |
| 11      | 時刻タイフ                                 |                            |
|         |                                       |                            |
| 12      | 消貨祝額の丸め                               |                            |
|         |                                       |                            |
| 1.0     | 파리스러현소하여                              | 2:切り上げ                     |
| 13      | 取らる計額の死め                              |                            |
|         |                                       |                            |
| 1.6     | 小計値引きの運動                              |                            |
| 10      | 小計画引きの誅抗                              | 1. 钾粉                      |
| 1 7     | 小計割さの運移                               |                            |
|         |                                       |                            |
| 1.9     | ————————————————————————————————————— |                            |
| 10      |                                       | 0. なし<br>  2. 税 2 (初 期 値 ) |
|         |                                       | 2 税2 (初知道)                 |
|         |                                       |                            |
| 19      |                                       | <u> </u>                   |
|         |                                       |                            |
|         |                                       | ・・i i-i-i-i                |
| 2 0     | 免税事業者仕様選択                             |                            |
|         |                                       | 1:有効                       |
| 2 1     | 事業者番号のレシート印字                          | 0:印字しない(初期値)               |
|         |                                       | 1:印字する                     |
| 2 2     | 請求書番号のレシート印字                          | 0:印字しない(初期値)               |
|         |                                       | 1:印字する                     |

#### 軽減税率対応について

軽減税率対象の商品を売上登録した場合の『※』印字
 軽減税率として設定された番号の課税対象商品が売上登録された場合、以下の印字を行います。(初期値は2:税2に設定されています。)
 ・部門名(もしくは商品名)の横に『※』を印字
 ・レシート下部に『注)※印は軽減税率(XX%)適用商品』(XX は設定税率)という内容を印字
 ※印字例は16ページの「レシート例」を参照してください。

モードキーを「設定」の位置に合わせてください。

<例>:軽減税率番号3に設定してみましょう。

| システム設定 | 18 | 3 |
|--------|----|---|

<手順>

1.

(初期設定) を11回押し、[OPTION]と表示されている事を確認します。

- オプション番号
   8 を入力し、設定番号
   3 を入力します。
   3. 現計/預 レシート を押します。
- **4. ( C** )を押し、最初の表示(0表示)に戻ります。

顧客名記入欄印字

顧客名記入欄のレシート印字を「1:御中/2:様」に設定した場合、店名ロゴ/ヘッダー のあとに印字されます。

モードキーを「設定」の位置に合わせてください。

| <印 | 字例 | > |
|----|----|---|
|----|----|---|

< 例>: 顧客名記入欄印字を1: 御中に設定してみましょう。

システム設定 19 1

<手順>

1. (初期設定) |を11回押し、[OPTION]と表示されている事を確認します。

- 2. オプション番号 1 9 を入力し、設定番号 1 を入力します。
- 3. | 現計/預 レシート | を押します。
- **4.** C を押し、最初の表示(0表示)に戻ります。

#### 事業者番号の印字

レシート下部に事業者番号を印字する事ができます。 モードキーを「設定」の位置に合わせてください。 <印字例>

| システム設定 | 21 | 1          |
|--------|----|------------|
| 事業者番号: |    | XXXXXXXXXX |

< 例>:印字する設定にし、事業者番号を設定してみましょう。

#### <手順>

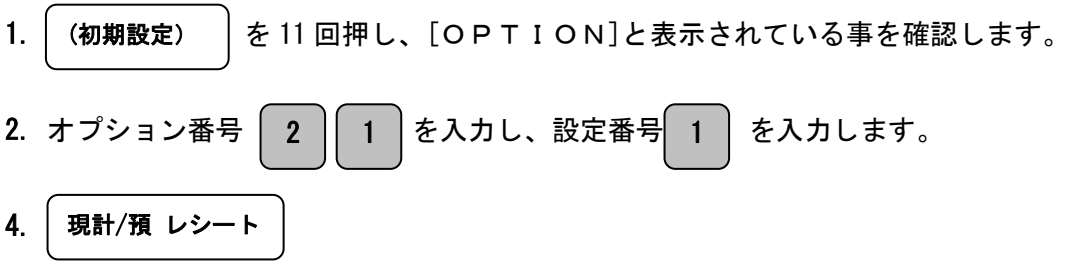

5. [OPTION]と表示されますが、続けて 0 0 0 0 0と入力し、小計キーを 押します。続けて事業者番号(最大 16 桁)を入力し、現計/預 レシートキーを押します。

**6.** C を押し、最初の表示(0表示)に戻ります。

★文字入力については 50,51 ページをご参照ください。

#### 請求書番号の印字

レシート下部に請求書番号を印字する事ができます。 ※請求書番号は精算を行ってもリセットされません。 モードキーを「設定」の位置に合わせてください。

<例>:印字する設定にし、請求書番号を設定してみましょう。

| <手順>                                 |             |
|--------------------------------------|-------------|
| 1. (初期設定) を11回押し、[OPTION]と表示されてい     | る事を確認します。   |
| 2. オプション番号 2 2 を入力し、設定番号 1 を入力       | っします。       |
| 3. (現計/預 レシート)を押します。                 | <印字例>       |
| <br><b>4.</b> C を押し、最初の表示(0表示)に戻ります。 | システム設定 22 1 |
|                                      |             |

| 5. 🖸 🖸 🖸 🖸 1と入力し、小計キーを押します。      |        |             |
|----------------------------------|--------|-------------|
| 続けて請求書番号(最大8桁)を入力し、現計/預 レシートキーを  | 押します。  |             |
| 0 0 0 0 0 1 小計 〈請求書番号〉 現計/       | 預 レシート |             |
| <b>6. c</b> を押し、最初の表示(0表示)に戻ります。 | <印字例>  |             |
|                                  | 請求書番号: | XXXXXXXXXXX |

#### 免税事業者設定

免税事業者仕様選択が1:有効の場合、税額はレシート、レポートに印字されません。 軽減税率対象商品を区別するため、部門名(もしくは商品名)横に『※』は印字されますが、 税率は印字されません。

モードキーを「設定」の位置に合わせてください。

< 例>:免税事業者仕様選択を有効に設定してみましょう。

<手順>

1. (初期設定) を11回押し、[OPTION]と表示されている事を確認します。

- を入力し、設定番号 1 を入力します。 2. オプション番号 2 0
- 現計/預 レシート を押します。 3.

<印字例>

システム設定 20

1

を押し、最初の表示(0表示)に戻ります。 С 4.

<有効で売上をした時のレシート印字例>

<有効で売上をした時のレポート印字例>

| ************************************    |                                                    |    | ************************************                                | ******************<br>ございます<br>***************<br> |
|-----------------------------------------|----------------------------------------------------|----|---------------------------------------------------------------------|----------------------------------------------------|
| 部門 02※                                  | ¥1,000内                                            |    | <b>Z1</b><br>部門 02                                                  | 0001<br>1                                          |
| 小計<br>外税2対象額 ※                          | ¥1, 000<br>¥1, 000                                 |    | 部門売上合計<br>外税2抜額 ※                                                   | ¥1, 000 外<br>¥1, 000<br>¥1, 000                    |
| <br>商品点数                                | 1                                                  |    | 外税2対象額 ※<br>税抜合計<br>2011年10月11日11日11日11日11日11日11日11日11日11日11日11日11日 | ¥1, 000<br>¥1, 000                                 |
| 合 計<br>現金<br>注) ※印は軽減税率<br>午後 00 時 00 分 | <b>¥1, 000</b><br><b>¥1, 000</b><br>適用商品<br>000019 |    | <sup>誅 祝 刘 家 祖 告 訂<br/>純売上合計<br/>税売上合計<br/>現金合計</sup>               | ¥1, 000<br>¥1, 000<br>¥1, 000<br>001<br>¥1, 000    |
|                                         |                                                    | 65 | 現金在高<br>総合計<br>午後 00 時 00 分                                         | ¥1, 000<br>¥2, 546<br>000020                       |

## メッセージ入力

レシートへメッセージを印字するように設定する事ができます。 メッセージは下記の表のメッセージを組み合わせる事で作成します。 (電話番号は任意に設定可能)

| メッセージ番号 | メッセージ                                   |  |  |
|---------|-----------------------------------------|--|--|
| 2       | *****                                   |  |  |
| 3       | /////////////////////////////////////// |  |  |
| 4       | 毎度ありがとうございます                            |  |  |
| 5       | お買い上げ有難うございます                           |  |  |
| 6       | 御来店誠に有難うございます                           |  |  |
| 7       | 御利用いただき有難うございます                         |  |  |
| 8       | 又の御来店をお待ちしております                         |  |  |
| 9       | 電話: (任意に設定した番号)                         |  |  |
| 10      | TEL: (任意に設定した番号)                        |  |  |

#### 電話番号を設定する

電話番号設定後、レシートヘッダー又はレシートフッターの設定で電話番号を含むメッセー ジを選択することにより、レシートに電話番号を印字する事ができます。 モードキーを「設定」の位置に合わせてください。

<手順>\_\_\_

1.

(初期設定) を3回押し、[TEL NO.]と表示されている事を確認してください。

2. 任意の電話番号(「-」を含む最大 15 桁)を入力し、 現計/預 レシート を押します。

※「−」は「⊲」キーにて入力してください。

例:1234-56-7890の場合は、1234(2)56(2)789(2)と入力します。

<印字例>

電話番号

0123-45-6789

C を押し、最初の表示(0表示)に戻ります。

#### <u>ヘッダーメッセージを入力する</u>

モードキーを「設定」の位置に合わせてください。

<例>:下記表の内容にてヘッダーメッセージを設定してみましょう。

| 行数   | 行数指定キー | メッセージ番号 | メッセージ内容          |
|------|--------|---------|------------------|
| 1 行目 | 部門 1   | 2       | *****            |
| 2 行目 | 部門 2   | 4       | 毎度ありがとうございます     |
| 3 行目 | 部門 3   | 8       | 又の御来店をお待ちしております  |
| 4 行目 | 部門 4   | 10      | TEL: (任意に設定した番号) |
| 5 行目 | 部門 5   | 2       | ******           |
| 6 行目 | 部門 6   | -       | 空白               |

<手順>

1. (初期設定)

?) │を4回押し、[HEAD.TEXT] と表示されている事を

確認してください。

- 3. 続いて2行目に「毎度ありがとうございます」と設定しますので、 メッセージ番号 4 と入力し、 部門2 を押します。
- 4. 続いて3行目に「又の御来店をお待ちしております」と設定しますので、
   メッセージ番号 8 と入力し、 部門3 を押します。
- 5. 続いて4行目に「TEL: (任意に設定した番号)」と設定しますので、
   メッセージ番号 1 0 と入力し、 部門4 を押します。

※ヘッダーメッセージは最大6行まで設定できます。

7. ( C )を押し、最初の表示(0表示)に戻ります。

<印字例>

| ヘッダ行01           |  |  |  |  |
|------------------|--|--|--|--|
| ******           |  |  |  |  |
| ヘッダ行02           |  |  |  |  |
| 毎度ありがとうございます     |  |  |  |  |
| ヘッダ行03           |  |  |  |  |
| 又の御来店をお待ちしております  |  |  |  |  |
| ヘッダ行04           |  |  |  |  |
| TEL: (任意に設定した番号) |  |  |  |  |
| ヘッダ行05           |  |  |  |  |
| *****            |  |  |  |  |
|                  |  |  |  |  |
|                  |  |  |  |  |

### <u>フッターメッセージを入力する</u>

モードキーを「設定」の位置に合わせてください。

<例>:下記表の内容にてフッターメッセージを設定してみましょう。

| 行数   | 行数指定キー | メッセージ番号 | メッセージ内容                                 |
|------|--------|---------|-----------------------------------------|
| 1 行目 | 部門 1   | 3       | /////////////////////////////////////// |
| 2 行目 | 部門 2   | 8       | 又の御来店をお待ちしております                         |
| 3 行目 | 部門 3   | 3       | /////////////////////////////////////// |
| 4 行目 | 部門 4   | -       | 空白                                      |

<手順>

1.

を5回押し、[FOOT. TEXT]と表示されている事を (初期設定)

確認してください。

- 3. 続いて2行目に「又の御来店をお待ちしております」と設定しますので、 メッセージ番号 8 と入力し、部門2 を押します。

※フッターメッセージは最大4行まで設定できます。

**5.** C を押し、最初の表示(0表示)に戻ります。

<印字例>

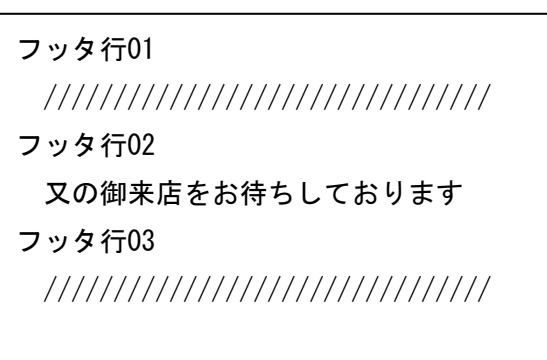

# 設定のリセット方法

各種設定された登録内容を初期状態に戻す方法です。 電源がオフの状態でCキーと9キーを同時に長押しし、表示窓に[RESET]と表示された事を 確認し、下記のリセットコードを入力します。

| <u>パーシャルリセット</u>                         |                       |  |  |  |  |  |
|------------------------------------------|-----------------------|--|--|--|--|--|
| 作業中の全ての内容を消去します。                         |                       |  |  |  |  |  |
| [RESET]の表示確認後、1 1 5 人力してください。            | <リセットレポート>            |  |  |  |  |  |
|                                          | *****パーシャルリセット*****   |  |  |  |  |  |
| 部門リセット                                   |                       |  |  |  |  |  |
| <br>各部門へ設定された登録内容を初期状態に戻します。             |                       |  |  |  |  |  |
| [RESET]の表示確認後、 5 5 5 を入力してください。          | <リセットレポート>            |  |  |  |  |  |
|                                          | ******部門リセット******    |  |  |  |  |  |
| PLUリセット                                  |                       |  |  |  |  |  |
|                                          |                       |  |  |  |  |  |
| [RESET]の表示確認後、6666 を入力してください。            | <リセットレポート>            |  |  |  |  |  |
|                                          | ******PLUリセット******   |  |  |  |  |  |
|                                          |                       |  |  |  |  |  |
| レポートリセット                                 |                       |  |  |  |  |  |
| レポート、作業内容が消去されます。(設定内容は消えません)            |                       |  |  |  |  |  |
| [RESET]の表示確認後、3   3   3   を入力してください。     | <リセットレポート>            |  |  |  |  |  |
|                                          | ******レポートリセット******  |  |  |  |  |  |
|                                          |                       |  |  |  |  |  |
| システムリセット                                 |                       |  |  |  |  |  |
| 設定内容、レポート、作業内容の全てが消去されます。(工場出荷時の状態となります) |                       |  |  |  |  |  |
| [RESET]の表示確認後、 9 9 9 を入力してください。          |                       |  |  |  |  |  |
|                                          | <リセットレポート>            |  |  |  |  |  |
|                                          | ******システムリセット******* |  |  |  |  |  |

## 消耗品のセットアップと交換

設定保持用乾電池のセット・交換

<u>初めてお使いになる場合は、必ず乾電池(単三形2本)をセットする必要があります。</u>

<u>乾電池は別売りとなっていますのでお買い求めの上、セットしてください。</u>

<u>乾電池は1年に1回の交換を目安としてください。</u>

<u>乾電池は必ずコンセントに差し込みプラグを接続したあとにセットしてください。</u>

#### 手順

1. プリンターカバーを開けます。

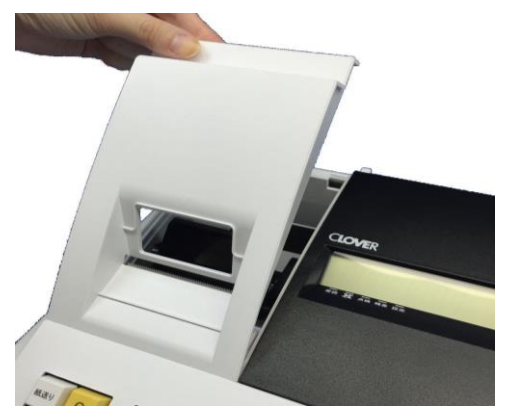

2.「電池ボックスのカバー」を取り外します。

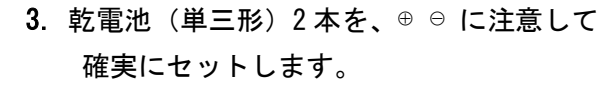

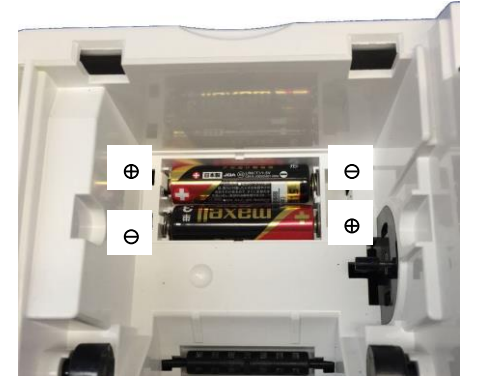

 手順2の逆の要領で、電池ボックスのカバー を取り付けて完了です。

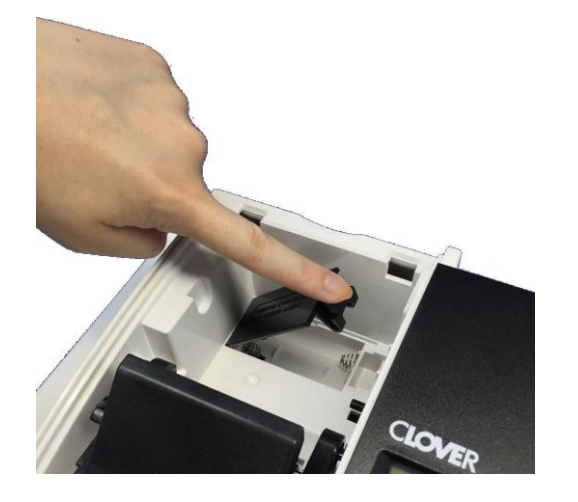

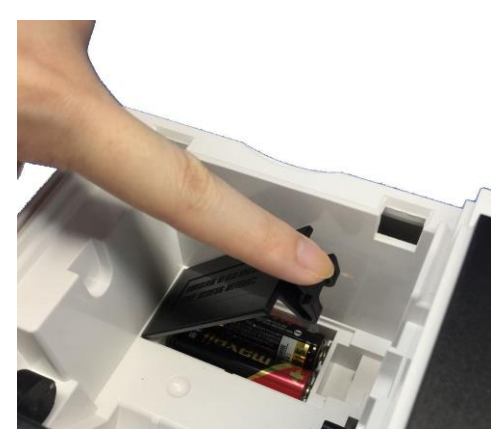

注 意
 乾電池を入れずに使用すると、日付、時刻、集計データ等が消えてしまいます。
 電池交換は、コンセントに差し込みプラグを差した状態で行ってください。
 差し込みプラグを差さずに交換すると、日付、時刻、集計数値等が消えてしまいます。
 乾電池は、2本とも同種類の信頼のおけるメーカーの新品を使用してください。
 ※充電式の乾電池は使用しないでください。
ロールペーパーの取り付け・交換(レシート) ロールペーパーの取り付け・交換方法です。 ロールペーパーが少なくなると、紙のふちに赤い線が出てきます。 この場合は、なるべく早めに新しいロールペーパーと交換してください。

手順

1. プリンターカバーを図のように開き、ロールペーパーを押さえているアームを上げます。 古いロールペーパーと交換の場合は、古いロールペーパーを取り除きます。

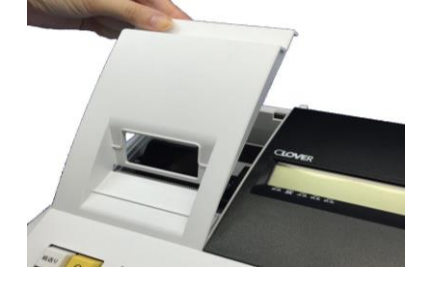

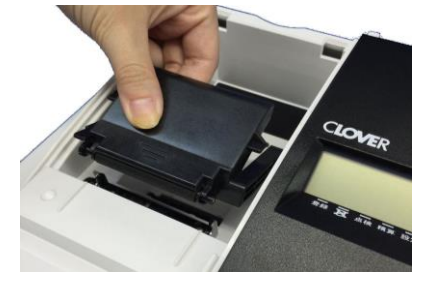

2. ロールペーパーを図のようにセットし、アームをしっかりと下まで下ろします。

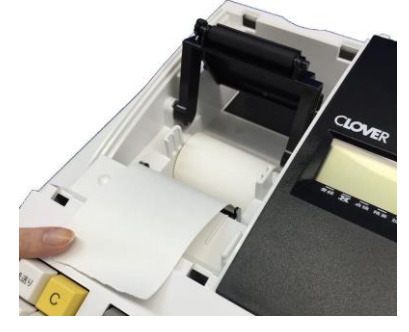

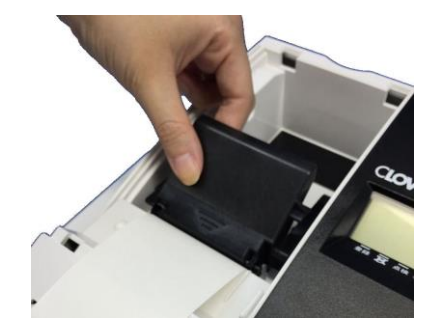

3. ロールペーパーをプリンターカバーの金属刃の部分へ通しプリンターカバーを閉じます。

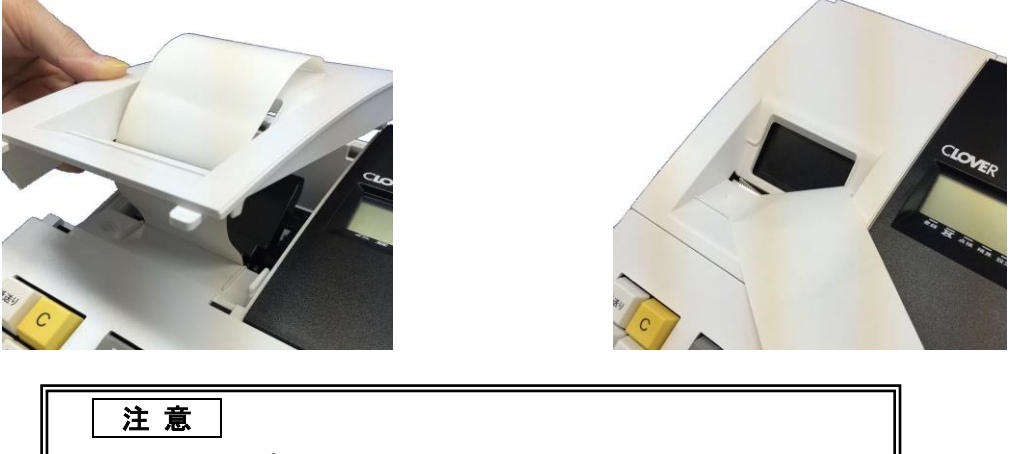

作業を行う際はプリンターカバーの金属刃に十分ご注意ください。

# 故障かな?と思ったら

次のような場合は故障ではない事があります。修理をご依頼される前にもう一度ご確認ください。

| ドロアーが開かない       | ● 硬貨や紙幣が挟まっていませんか?                              |  |  |
|-----------------|-------------------------------------------------|--|--|
|                 | ● ドロアーの鍵がかかっていませんか?                             |  |  |
| 表示窓に表示されない      | ● 差し込みプラグがコンセントから外れていませんか?                      |  |  |
|                 | ● 電源コンセントまで電源がきていますか?                           |  |  |
| 表示窓に表示しても登録できない | <ul> <li>モードはレシートもしくはレシートなしになっていますか?</li> </ul> |  |  |
| レシートが発行されない     | ● 紙詰まりを起していませんか?                                |  |  |
|                 | ● ロールペーパーの残量は十分に残っていますか?                        |  |  |
|                 | ● レシートなしモードになっていませんか?(33 ページ参照)                 |  |  |
| 日付・時刻が消えてしまった   | ● 乾電池が入っていない、もしくは消耗していませんか?                     |  |  |

## ドロアーが開かなくなったとき

電源が入っていない状態でドロアーを開きたいとき(購入直後)や、万一の停電や故障 などでドロアーが開かなくなったときは、ドロアー底面のレバーを操作する事で開くことが できます。

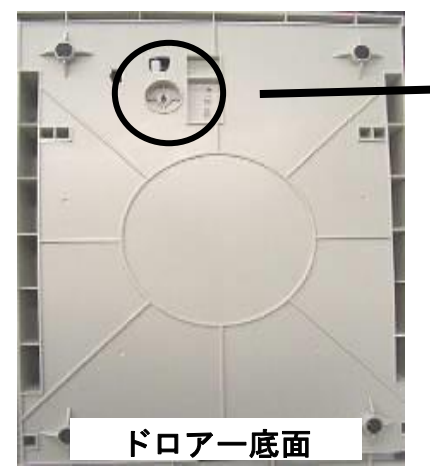

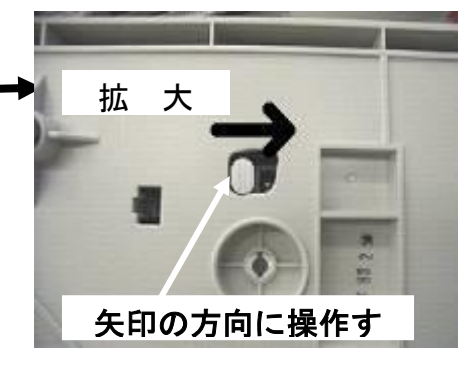

# エラー表示がでたら

表示窓にエラーが表示された場合は、下記の表を参考にご対応ください。

| エラー表示 | エラー内容                            |
|-------|----------------------------------|
| E1    | 操作間違い。                           |
| E2    | 最大の取引き金額を超過。                     |
| E3    | 商品金額がゼロ。                         |
| E4    | 1つの取引き内での最大登録数(100登録)を超過。        |
|       | 取引き中止及び商品値引き、割引き、割増しの直前訂正が禁止される。 |

仕様

| 型式              | CLOVER CLO2V                    | V                                                            |  |  |  |
|-----------------|---------------------------------|--------------------------------------------------------------|--|--|--|
| 表示窓             | フロント:1<br>リア:16セ                | 6セグメントVFD 10桁<br>zグメントVFD 10桁                                |  |  |  |
| 印 字 部<br>(プリンタ) | SII 社製 LT<br>印字方法<br>紙 幅<br>寿 命 | P01-245<br>: 感熱紙方式(サーマル)<br>: 58mm<br>: 約 2000000 行          |  |  |  |
| 設定データ<br>保持機能   | 単3形乾電池                          | 也2本使用 マンガン電池の場合 記憶保持期間:約1年                                   |  |  |  |
| 定格電圧            | $100V \pm 10V$                  |                                                              |  |  |  |
| 定格周波数           | 50/60Hz                         |                                                              |  |  |  |
| 定格消費電力          | 50W                             |                                                              |  |  |  |
|                 | 部 門<br>PLU                      | 8 部門<br>500 商品                                               |  |  |  |
|                 | 税                               | 税率4種(初期値:税率1=10%,税率2=8%,税3~4=0%)<br>内税/外税/非課税                |  |  |  |
|                 | 支払い                             | 現金、カード、掛売り                                                   |  |  |  |
| 機能              | レポート                            | 点検/精算 日計レポート<br>点検/精算 PLU レポート<br>電子ジャーナルレポート(点検/精算:最大3000行) |  |  |  |
|                 |                                 | 日付、時間、税率(0~99%)、割引き率(0~99%)                                  |  |  |  |
|                 |                                 | 部門 税、通常売上、単価                                                 |  |  |  |
|                 | 設定可能な                           | PLU 単価、部門、設定情報印字                                             |  |  |  |
|                 | 項目                              | PLU、部門、ヘッダー・フッター(選択式)、店名ロゴ<br>※SD カードは 32G(SDHC)まで対応         |  |  |  |

## 保証及びアフターサービス

## 保証とアフターサービス

### 保証書はよくお読みください

保証期間は、お買い上げ日から1年間となります。 保証書(76ページ)は、必ず【お買い上げ日・販売店】などの記入をお確かめの上、販売店 からお受け取りください。内容をよくお読みの上、大切に保管してください。 お買い上げ日及び販売店の記載なき保証書は無効となりますのでご注意ください。

## 修理を依頼されるときは

■保証期間中は・・・

76 ページの説明にある通り、お買い上げの販売店、もしくはサービスセンターが修理させて 頂きます。保証書をご用意の上、お客様相談センターへご連絡ください。

■保証期間を過ぎているときは・・・

お買い上げの販売店、もしくはお客様相談センターにお問い合わせください。

修理により機能が回復すると思われる故障に関しては、ご希望により有償修理させていただきます。

■修理をご依頼される前に、73ページの【故障かな?と思ったら】の項目をもう一度ご確認 ください。

■修理につきましてはお客様から弊社に送り返して頂いての現物修理対応のみです。また、 出張修理や代替品対応は行っておりません。ご了承ください。

## お客様相談センター

■製品の機能、操作などに関するご質問にお答え致します。
 ■修理の受付や問診を致します。また必要に応じて修理の手配を致します。

## お客様相談センター clover\_webshop@clovergroup.co.jp

三重県伊勢市小俣町明野306-1
 クローバー電子株式会社
 営業時間:月曜日~金曜日
 10:00~12:00
 13:00~15:00
 (土曜・日曜・祝日・年末年始・ゴールデンウィーク・お盆などを除く)

| 機種1      | Ż   | CLOVER CLO2V | シリアル No# |       | ※販売店様へのお願い                       |  |
|----------|-----|--------------|----------|-------|----------------------------------|--|
| 保証其      | 期間  | お買い上げ年月日     |          |       | ー<br>  一般ユーザー様の保護のため必ず、          |  |
|          |     | 年            | 月 日か     | ら本体1年 | 販売店名、住所、販売年月日等の                  |  |
|          | ご住所 | Ŧ            |          |       | 押印・記入をお願い致します。                   |  |
| お        |     |              |          |       |                                  |  |
| 各様       | ご氏名 | 様            |          |       | (製造元                             |  |
|          | TEL | TEL :        |          |       | クローバー電子株式会社<br>お問い合わせ/お客様相談センター  |  |
|          | 店名  | ┮            |          |       | clover_webshop@clovergroup.co.jp |  |
| 販<br>  売 | 住所  |              |          |       | 三重県伊勢市小俣町明野 306-1                |  |
| 店<br>    |     | TEL :        |          |       |                                  |  |
|          | I   | 1            |          |       |                                  |  |

※ 保証書は、所定事項の記入をお確かめのうえ大切に保管してください。

#### 保証期間中

説明書に従った、正常な使用状態での故障に関しては、お買い上げ後表記の保証期間中は、無償で修理 致します。本保証書を添えてお買い上げ店もしくは弊社お客様相談センターまでご連絡ください。 また、内外部問わずご購入の製品加工に伴って生じた不具合に対し、加工費等の補償は致しません。 なお、保証期間中でも次の場合は有償修理となります。

- 1) 誤用や乱用もしくは取り扱い不注意によると弊社が判断する故障。
- 2) 火災/地震/水害/その他自然災害及び盗難などの被害や故意による故障。
- 3) 不当な修理、解体、改造及び異常電圧による故障。
- 4) 使用中に生じた傷などの外観上の変化。
- 5) 本保証書のない場合や必要事項(お買い上げ日、販売店名、捺印など)の記入がない場合。

#### 保証期間経過後

修理により機能が回復すると思われる故障に関しては、ご希望により有償修理させていただきます。

#### 保証の対象

保証の対象は本体のみです。消耗品及び付属品は対象外とさせていただきます。

海外で使用された場合は対象外とさせていただきます。

### 本書は日本国内においてのみ有効です。

Printed in Malaysia

Rev.D